## บทที่ 4

## ผลการดำเนินงาน

### 4.1 ผลการดำเนินงาน

การจัดทำโครงงานระบบจัดการเอกสารอิเล็กทรอนิกส์สำหรับศูนย์พิทักษ์เด็ก เยาวชน สตรีและป้องกันปราบปรามการค้ามนุษย์ ตำรวจภูธรภาค 5 มีวัตถุประสงค์เพื่อพัฒนาระบบ จัดการเอกสารอิเล็กทรอนิกส์สำหรับศูนย์พิทักษ์เด็ก เยาวชน สตรีและป้องกันปราบปราม การค้ามนุษย์ ตำรวจภูธรภาค 5 ผู้จัดทำได้ทำการ วิเคราะห์ ออกแบบฐานข้อมูลพัฒนาระบบ ตามวัตถุประสงค์ที่ได้กำหนดไว้จนสำเร็จลุล่วงตาม เป้าหมาย โดยมีการทำงานของแต่ละระดับ ดังนี้

เจ้าหน้าที่กรอกข้อมูล สามารถเข้าสู่ระบบได้ สามารถจัดการข้อมูลผู้เสียหาย ผู้ต้องหา ของกลาง บันทึกการจับกุม ผู้รับผิดชอบคดีหรือเจ้าหน้าปฏิบัติงาน

เจ้าหน้าที่ปฏิบัติงาน สามารถเข้าสู่ระบบได้ สามารถค้นหาข้อมูลคดี สามารถจัดการ รายละเอียดคดี ความคืบหน้าของคดี สถานะความคืบหน้าของคดี และสามารถออกรายงาน คดี

ผู้บังคับบัญชา สามารถเข้าสู่ระบบได้ สามารถคืบค้นข้อมูลคดี สามารถจัดการความ คืบหน้าของคดี สถานะความคืบหน้าคดี สามารถออกรายงานของคดี สามารถดูสถิติของคดี สามารถแสดงความคิดเห็นเพิ่มเติมเพื่อแก้ไขได้

ผู้ดูแลระบบ สามารถเข้าสู่ระบบได้ สามารถจัดการข้อมูลบัญชีผู้ใช้ระบบ สามารถ จัดการฐานข้อมูลคดี สามารถจัดการข้อมูลตำรวจในหน่วยงาน

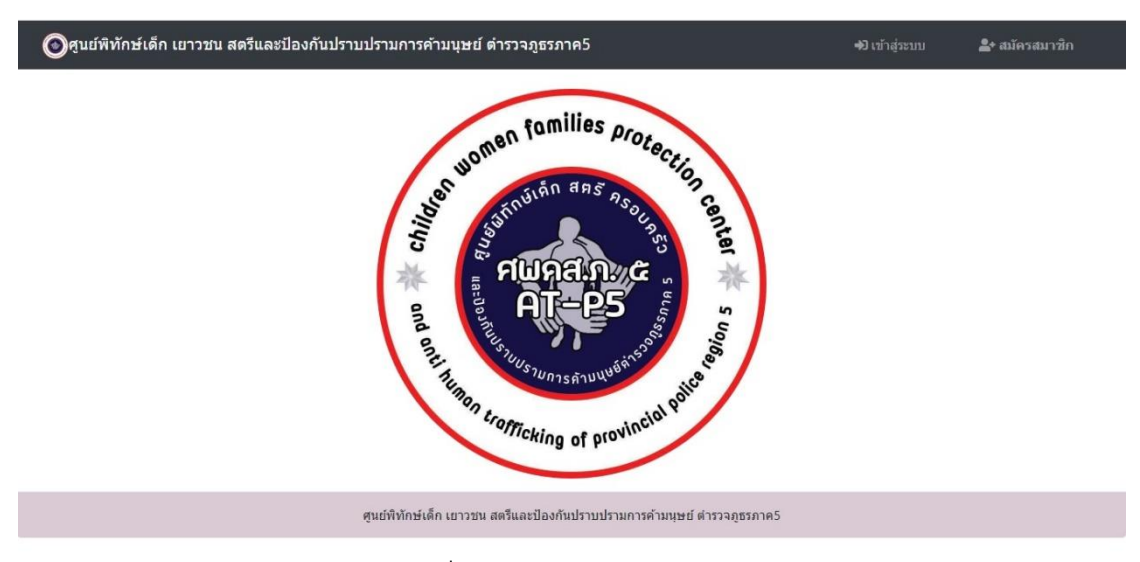

ภาพที่ 4.1 หน้าจอแรกของระบบ

| รวมควรค้ามมษณ์ สำราวกศรควคร                                     |                |  |
|-----------------------------------------------------------------|----------------|--|
| ➡่)ิ เข้าสู่ระบบ                                                | ×              |  |
| ขึ้อผู้ไข้<br>กรอกชื่อผู้ไว้งาน                                 | _              |  |
| รหัสผ่าน<br>กรอกรพัสผ่าน                                        |                |  |
| ØRemember me<br>Login                                           |                |  |
| Cancel                                                          | ลึมรหัสผ่าน    |  |
| <br>ชนย์ทิทักษ์เด็ก เยาวชน สตรีและป้องกันปราบปรามการค้ามนุษย์ เ | ต่ารวจภูธรภาค5 |  |

ภาพที่ 4.2 หน้าจอเข้าสู่ระบบ

จากภาพที่ 4.2 เป็นหน้าจอเข้าสู่ระบบ ผู้ใช้งานสามารถเข้าสู่ระบบ โดยการกรอกชื่อ ผู้ใช้งาน และรหัสผ่าน เพื่อทำการเข้าสู่ระบบ

|                           |          | เลือกเพิ่มคดี   |                    |           |
|---------------------------|----------|-----------------|--------------------|-----------|
| เดง 5 ▼ รายการ            |          |                 | ค้นหา              |           |
| โปรดเลือก                 | ≜ เลขคดี | ≑ ชื่อคดี       | ≑ ประเภทคดี        |           |
| เลือก                     | 111/63   | เห้อ            | คดีอาญา            |           |
| เลือก                     | 1234     | ทดสอบใหม่ตอนนี้ | คดีอาญา            |           |
| เลือก                     | 123a     | a123            | คดีเพ่ง            |           |
| เลือก                     | 123b     | 123b            | คดีอาญา            |           |
| เลือก                     | ad234    | <u>aaaaaa</u>   | คดีเพ่ง            |           |
| ลงรายการ 1 ถึง 5 จาก 39 ว | รายการ   | ĔĬ              | อนกลับ 1 2 3 4 5 8 | หน้าถัดไป |

ภาพที่ 4.3 หน้าจอหลักของเจ้าหน้าที่กรอกข้อมูล

เพิ่มคดี

จากภาพที่ 4.3 หน้าจอหลักของเจ้าหน้าที่กรอกข้อมูล สามารถเลือกเพิ่มคดีเข้าไปใหม่ และทำการเลือกกรอกข้อมูลเพิ่มเติมจากคดิได้

| 💿 ศูนย์พิทักษ์เด็ก เยาวชน ส | รีและป้องกันปราบปรามการค้ามนุษย์ ดำรวจภูธรภาค5 |                      | 🔋 user01 🛛 ออกจากระบบ |
|-----------------------------|------------------------------------------------|----------------------|-----------------------|
| คดีปักหมุด                  | ค้นหาข้อมูล                                    | เพิ่มข้อมูล          |                       |
| 📵 ทดลองแอตใหม่<br>คดีอาญา   | <b>Q</b>                                       | <b>C</b>             |                       |
| คดี                         | รับผิดชอบ                                      |                      |                       |
| เลือก<br>ดูข้เ              | ชื่อคดี<br>แมวตำ                               | ปะรเภทคดี<br>คดีเพ่ง |                       |

ภาพที่ 4.4 หน้าจอหลักของเจ้าหน้าปฏิบัติงาน

จากภาพที่ 4.4 หน้าจอหลักของเจ้าหน้าที่ปฏิบัติงาน สามารถกดเลือกค้นหาคดี และ ทำการเพิ่มคดีที่ยังคงค้างหรือต้องการแก้ไขได้ สามารถเลือกดูคดีที่รับผิดชอบได้

| 🔘 ศูนย์พิทักษ์เด็ก เยา     | วชน สตรีและป้องเ                                                                                                    | กันปราบปรามศ | าารค้ามนุษย์ ตำรว | จภูธรภาค5 |                  |          |          |             | (       | user03     | ออกจากระบบ                |
|----------------------------|----------------------------------------------------------------------------------------------------|--------------|-------------------|-----------|------------------|----------|----------|-------------|---------|------------|---------------------------|
| คดีปักหมุด                 |                                                                                                    |              | ค้นห              | าข้อมูล   |                  |          |          | เพิ่มข้อมูล |         |            |                           |
| ๗ ทดลองแอตใหม่<br>คดีอาญา  |                                                                                                    |              | e                 | <b>Q</b>  |                  |          |          | 0           |         |            |                           |
| ทดสอบใหม่ตอนนี้<br>คดีอาญา |                                                                                                    |              |                   |           | <b>สถิติในปี</b> | 2020     |          |             |         |            | •                         |
| 💼 แมวดำ คดีเพ่ง            | 5                                                                                                    |              |                   | สถิติกา   | รเกิดค           | ดีใน ปี  | 2020     |             |         |            |                           |
|                            | 4 -<br>(2) 3 -<br>(2) 3 -<br>(2) -<br>1 -<br>0 -<br>1/5 -<br>1/5 | กุมภาพันธ์   | มีนาคม เมษายน     | พฤษภาคม   | มิถุน่ายน        | กรกฎ่าคม | สิงห่าคม | กันข่ายน    | ดุลา่คม | พฤศจิ์กายน | ขึ้นว่าคม<br>Carves15.com |

ภาพที่ 4.5 หน้าจอหลักของผู้บังคับบัญชาการ

จากภาพที่ 4.5 หน้าจอหลักของผู้บังคับบัญชาการ สามารถค้นหาข้อมูลคดี ทำการ เพิ่มคดี และยังสามารถดูสถิติการเกิดคดีได้

| ข้ระบบ เจ้าหน้าที | ในหน่วยงาน                                                                                            |                  |                                                                                                    |   |
|-------------------|----------------------------------------------------------------------------------------------------|------------------|----------------------------------------------------------------------------------------------------|---|
| สถานะผู้ใ         | ไข้งาน                                                                                                | L                | จ้าหน้าที่ปฏิบัติงาน                                                                                     | T |
|                   |                                                                                                    | อนุมัติสิทธิ์ผู้ | ใข้งาน                                                                                                   |   |
|                   |                                                                                                    |                  |                                                                                                    |   |
|                   |                                                                                                    |                  |                                                                                                    |   |
| (                 | เจ้าหน้าที่ปฏิบัติงาน<br>รื่อเวิร์ลน เราเม                                                            |                  | เจ้าหน้าที่ปฏิบัติงาน<br><sup>ส</sup> ื่อเ <sup>3</sup> ร้ายแนวว่า                                       |   |
|                   | เจ้าหน้าที่ปฏิบัติงาน<br>ชื่อผู้ใช้งาน : ggtest<br>ตำแหน่ง : ว้อยคำรวจครี่ytest testy                 |                  | เจ้าหน้าที่ปฏิบัติงาน<br>ชื่อผู้ใช้งาน : user01<br>ตำแหน่ง : ลิบตำรวจโท - ลูกจือก อ่อนด้อย               |   |
|                   | เจ้าหน้าที่ปฏิบัติงาน<br>ชื่อผู้ใช้งาน : ggtest<br>ตำแหน่ง : ร้อยตำรวจตรี ytest testy<br>เปลี่ยนสถานะ | •                | เจ้าหน้าที่ปฏิบัติงาน<br>ชื่อผู้ใช้งาน : user01<br>ตำแหน่ง : สืบดำรวจโท ลูกจ็อก อ่อนด๊อย<br>เปลี่ยนสถานะ |   |

ภาพที่ 4.6 หน้าจอหลักของผู้ดูแลระบบ

จากภาพที่ 4.6 หน้าจอหลักของผู้ดูแลระบบ สามารถทำการกำหนดสถานการณ์เข้า ระบบของผู้ใช้งานได้ สามารถแก้ไขข้อมูลเจ้าหน้าที่ในหน่วยงานได้

| 16  | เลขคดี               | ÷             | ค้นหาข้อมล      |                    | คันหา               |            |   |
|-----|----------------------|---------------|-----------------|--------------------|---------------------|------------|---|
| A . | แสดง 5 🔹             | รายการ        |                 |                    |                     |            |   |
| 6   | ดูข้อมูล             | - เฉขคดี      | ชื่อคดี         | ≑ ประเภทคดี        | ≑ วันเดือนปี        | ≑ สถานะคดี | ÷ |
| u   | ดูข้อมูล             | 111/63        | เห้อ            | คดีอาญา            | 2020-03-05 18:16:51 | 0          |   |
|     | ดูข้อมูล             | 1234          | ทดสอบใหม่ตอนนี้ | คดีอาญา            | 2020-03-04 10:33:04 | 0          |   |
|     | ดูข้อมูล             | 123a          | a123            | คดีเพ่ง            | 2019-07-29 13:32:20 | 0          |   |
|     | ดูข้อมูล             | 123b          | 123b            | คดีอาญา            | 2019-07-29 13:32:30 | 0          |   |
|     | ดูข้อมูล             | ad234         | 9999999         | คดีเพ่ง            | 2019-08-08 12:05:58 | 0          |   |
|     | ดูข้อมูล<br>ดูข้อมูล | 123b<br>ad234 | 123b<br>9999999 | คดีอาญา<br>คดีเพ่ง | 2019-07-29 13:32:30 | 0          |   |

ภาพที่ 4.7 หน้าจอค้นหาข้อมูลคดี

จากภาพที่ 4.7 หน้าจอค้นหาข้อมูลคดี สามารถค้นหาได้จากเลขคดี เลขบัตรประจำตัว ประชาชน ชื่อ-นามสกุล หรือจากชื่อคดีได้

| 🕘 ศูนย์พิทักษ์เด็ก เย     | าวชน สตรีและป้องกันปราบปรามการค้ามนุษย่ | J์ ตำรวจภูธรภาค5 | 🛓 user01 🛛 ออกจากระบบ      |
|---------------------------|-----------------------------------------|------------------|----------------------------|
|                           |                                         | เลือกเพิ่มคดี    |                            |
| แสดง 5 🔹 รายการ           |                                         |                  | ค้นหา                      |
| โปรดเลือก                 | ^ เลขคดี                                | ≑ ชื่อคดี        | ประเภทคดี                  |
| เลือก                     | 111/63                                  | เห้อ             | คดีอาญา                    |
| เลือก                     | 1234                                    | ทดสอบใหม่ตอนนี้  | ดดีอาญา                    |
| เลือก                     | 123a                                    | a123             | คดีเพ่ง                    |
| เลือก                     | 123b                                    | 123b             | ดดีอาญา                    |
| เลือก                     | ad234                                   | 9999999          | คดีเพ่ง                    |
| แสดงรายการ 1 ถึง 5 จาก 39 | ) รายการ                                | ย้อนก            | กลับ 1 2 3 4 5 8 หน้าถัดไป |
| เลขคดี                    | ชื่อคดี                                 | ประเภทค          | Ŕ                          |
| เลขคดี                    | ชื่อคดี                                 | ประเภท           | คดี + บนทก                 |

ภาพที่ 4.8 หน้าจอเพิ่มข้อมูลคดี

จากภาพที่ 4.8 หน้าจอเพิ่มข้อมูลคดี สามารถเพิ่มข้อมูลได้ โดยการกดปุ่มการเพิ่มคดี

ด้านล่าง

## - หน้าจอภาพสำหรับกรอกข้อมูล

| 💿 ศูนย์พิทักษ์เด็ก เยาวชน สตรีและป้องกันปราบปราม | มการค้ามนุษย์ ดำรวจภูธรภาค5 | 🗵 user02 🔒 ຄອກຈາກສະນນ   |
|--------------------------------------------------|-----------------------------|-------------------------|
| เพิ่มข้อมูลผู้เสียหาย                            | เพิ่มบันทึกการจับกุม        | เพิ่มคำร้องออกหมายจับ   |
| ප                                                | F                           | F                       |
| เพิ่มข้อมูลหมายจับ                               | เพิ่มรายงานการสอบสวน        | เพิ่มหมายเรียกผู้ต้องหา |
| <b>F</b>                                         | <b>F</b>                    |                         |
| เพิ่มคำให้การผู้ต้องหา                           | เพิ่มหมายดัน                |                         |
| <b>F</b>                                         | <b>F</b>                    |                         |

ภาพที่ 4.9 หน้าจอเพิ่มข้อมูลคดีต่าง ๆ

จากภาพที่ 4.9 หน้าจอเพิ่มข้อมูลคดีต่าง ๆ สามารถเพิ่มข้อมูลผู้เสียหาย บันทึกการ จับกุม คำร้องออกหมายจับ ของกลาง หมายจับ รายงานการสอบสวน หมายเรียกผู้ต้องหา คำให้การผู้ต้องหา หมายค้น

| ยหาย เพิ่มร | <u>มันทึกการจับกุม</u> | เพิ่มข้อมูลอื่น ๆ 🔻 |           |                                |               |         |                   |        |
|-------------|------------------------|---------------------|-----------|--------------------------------|---------------|---------|-------------------|--------|
|             |                        |                     | เพิ่ม     | ข้อมูลผู้                      | ้เสียหาย      |         |                   |        |
| ชื่อ :      | คำนำหน้าชื่อ           | ชื่อ                |           |                                | นามสกุล :     | นามสกุล |                   |        |
| เชื้อชาติ   | : ไทย                  |                     | สัญชาติ : | ไทย                            |               | อาชีพ : | อาชีพ             |        |
| เลขบัดรปร   | ะจำด้วประชาชน :        | เลขบัตร             |           | ระดับการ <mark>ศึ</mark> กษา : | ระดับการศึกษา | •       | เพศ: 🖲 ชาย 🔍 หญิง |        |
| ที่อยู่ :   | ที่อยู่                |                     |           |                                |               |         |                   |        |
| รูปภาพ :    | Choose file            |                     |           |                                |               |         |                   | Browse |

ภาพที่ 4.10 หน้าจอเพิ่มข้อมูลผู้เสียหาย

| 💿 ศูนย์พิทักษ์เด็ก เยาวชน สตรีและป้องกันปราบปรามการค้ามนุษย์ ต่ารวจภูธรภาค5                       | 🔋 user02 | ออกจากระบบ |
|---------------------------------------------------------------------------------------------------|----------|------------|
| เพิ่มข้อมูลผู้เสียหาย เพิ่มบันทึกการจับกุม เพิ่มข้อมูลอื่น ๆ ▼                                    |          |            |
| เพิ่มบันทึกการจับกุม                                                                              |          |            |
| ป.จ.ว.ข้อ : ประเภทคดี • ประเภทคดี • ประเภทคดี • ประเภทคดี •                                       |          |            |
| <u>บัญขีของกลางสำดับที่:</u> ชัญขีของกลางสำดับที่ <b>สถานที่ทำการบันทึก</b> : สถาานที่ทำการบันทึก |          |            |
| วัน/เดือน/ปี ที่บันทึก : วว/ดด/ปปปปป วัน/เดือน/ปี ที่จับกุ : วว/ดด/ปปปป                           |          |            |
| สถานที่จับคุม ที่ : สถานที่จับคุม                                                                 |          |            |
| นามเจ้าพนักงานจับกุมทั้งหมด : จับกุมทั้งหมด คน                                                    |          |            |
| ได้ร่วมกันจับกุม : จับกุมทั้งหมด คน                                                               |          |            |
| พร้อมด้วยของกลางนี้ : ของกลางทั้งหมด อย่าง                                                        |          |            |
| ดำแหน่งที่พบของกลาง : โดยกล่าวหาว่า :                                                             |          |            |
| พฤติการรมกล่าวคือ :<br>ขณะจับกุมผู้ต้องหาใด้ทราบข้อกล่าวหาแล้วให้การ :                            | 6        |            |
| เหตุเกิดขึ้นที่ : เหตุเกิดขึ้นที่ วันที่เกิดเหตุ : วว/ดด/ปปปป                                     |          |            |
| บันทึกข้อมูล                                                                                      |          |            |

# ภาพที่ 4.11 หน้าจอเพิ่มข้อมูลบันทึกการจับกุม

| สียหาย เพิ่มบันทึก | การจับกุม เพื่    | มข้อมูลอื่น ๆ 🔻 |               |              |                   |        |            |    |
|--------------------|-------------------|-----------------|---------------|--------------|-------------------|--------|------------|----|
|                    |                   |                 | รา            | ียงานกา      | รสอบสวน           | ļ      |            |    |
| ประเภทคดี :        | ประเภทคดี         | \$ ý            | ที่: ที       | สถานีตำรวจ : | ที่อยู่สถาณีดำรวจ |        | วว/ดด/ปปปป |    |
| เสนอ :             |                   |                 |               |              |                   |        |            |    |
|                    |                   |                 |               | คดีระ        | หว่าง             |        |            |    |
| ผู้กล่าวหา         | ผู้ต้องหา         |                 |               |              |                   |        |            | \$ |
| ผู้ต้องหา          | มู้ต้องหา         |                 |               |              |                   |        |            | \$ |
| ข้อหา :            |                   |                 |               |              |                   |        |            |    |
| วันเวลาที่เกิดเ    | หตุ: วว/ดด/       | ปปปป            |               |              |                   |        |            |    |
| ต่าบลที่เกิดเห     | ตุ: ดำบลที่เกิ    | ดเหตุ           |               |              |                   |        |            |    |
| ราคาทรัพย์ที่ถู    | กประทุษร้าย :     | ราคาทรัพย์ที่   | ถูกประทุษร้าย |              | บาดแผล :          | บาดแผล |            |    |
| วันเวลาที่ร้องท    | เกข์หรือกล่าวโทษ  | r: วว/ดด,       | /ปปปป         |              |                   |        |            |    |
| วันเวลาที่ผู้ต้อ   | งหาถูก ควบคุม/ขัง | ง/ปล่อยชั่วครา  | o: วว/ดด/     | ปปปป         |                   |        |            |    |
| ข้อเท็จจริงและ     | ะความเห็น :       |                 |               |              |                   |        |            |    |
|                    |                   |                 |               |              |                   |        |            |    |

ภาพที่ 4.12 หน้าจอเพิ่มข้อมูลรายงานการสอบสวน

| ใยหาย เพิ่มบัน       | ทึกการจับกุม เพิ่มข้อม        | ูเลอื่น ๆ ▼           |           |             |                         |                |          |            |  |
|----------------------|-------------------------------|-----------------------|-----------|-------------|-------------------------|----------------|----------|------------|--|
|                      |                               | เพิ่ม                 | ู่เค่าใ   | ห้การผ้ด    | ก้อง                    | หา             |          |            |  |
| da la la come a c    | ·Y-Y                          |                       |           | . เป็น .    |                         |                |          |            |  |
| итсинтадаз.          | พูตยงทา                       |                       |           | • ши.       |                         |                |          |            |  |
| โทรศัพท์ดิดต่อ :     |                               | บัตรประจำตัวประชาชน : |           |             |                         |                |          |            |  |
| ออก ณ :              |                               | 96                    | อกเมื่อ : | วว/ดด/ปปปป  |                         | и              | มดอายุ : | วว/ดด/ปปปป |  |
| ร.ด.ท. :             |                               |                       |           | บันท่       | โก                      |                |          |            |  |
|                      |                               | บัน                   | ทึกคำใ    | ให้การของผ  | ู<br>ได้อง <sup>.</sup> | หา             |          |            |  |
| สถานีตำรวจ :         |                               |                       |           |             |                         | วัน/เดีย       | น/ปี :   | วว/ดด/ปปปป |  |
| ผู้กล่าวหา :         |                               |                       |           | ผู้ต้องหา : |                         |                |          |            |  |
| ຕ່ວນນັ້ງ :           |                               |                       |           |             |                         |                |          |            |  |
|                      |                               |                       |           |             |                         |                |          |            |  |
| สอบสวนที่ :          |                               |                       |           |             |                         |                |          |            |  |
| ชื่อ :               |                               | อายุ :                |           |             |                         | ปี เชื้อชาติ : |          |            |  |
| สัญชาติ :            |                               |                       |           | ศาสนา :     |                         |                |          |            |  |
| อาชีพ :              |                               |                       |           |             |                         |                |          |            |  |
|                      |                               |                       |           |             |                         |                |          |            |  |
| ดั้งบ้านเรือนอยู่ที่ | :                             |                       |           |             |                         |                |          |            |  |
| ชื่อผู้ใหญ่บ้าน :    |                               |                       |           | ชื่อกำนัน   | :                       |                |          |            |  |
| ชื่อบิดา :           |                               |                       |           | ชื่อมารดา : |                         |                |          |            |  |
| เมือที่ :            |                               |                       |           |             |                         |                |          |            |  |
|                      |                               |                       |           |             |                         |                |          |            |  |
| เจ้าพนักงานได้แจ     | จ้งแก่ข้าพเจ้าว่า ข้าพเจ้าต้อ | เงหาว่า :             |           |             |                         |                |          |            |  |

ภาพที่ 4.13 หน้าจอเพิ่มข้อมูลคำให้การผู้ต้องหา

|                                                                                                    |                                                                                                    |                                                                                                    |                                              |                                                     | ວມອັນ                                   |         |            |            |
|----------------------------------------------------------------------------------------------------|----------------------------------------------------------------------------------------------------|----------------------------------------------------------------------------------------------------|----------------------------------------------|-----------------------------------------------------|-----------------------------------------|---------|------------|------------|
|                                                                                                    |                                                                                                    | เพร                                                                                                 | มคารอง                                       | งออกหม                                              | ายจบ                                    |         |            |            |
| คำร้องที่ :                                                                                                    | ขอหมายร่                                                                                                    | จับรับที่ร้อง ศาล :                                                                                 |                                              |                                                     |                                         | เรียกสอ | บ: วว/ดด/ป | ปป         |
| ผ้พิพากษา :                                                                                                    |                                                                                                    |                                                                                                    |                                              | ประเภทคดี                                           | ÷                                       |         |            |            |
|                                                                                                    |                                                                                                    |                                                                                                    |                                              |                                                     |                                         |         |            |            |
| ผู้ร้อง :                                                                                                    |                                                                                                    |                                                                                                    |                                              |                                                     |                                         |         |            |            |
| ข้าพเจ้า :                                                                                                    |                                                                                                    |                                                                                                    |                                              | ดำแหน่ง :                                           |                                         |         |            |            |
| อายุ :                                                                                                    |                                                                                                    | อาชีพ :                                                                                             |                                              |                                                     | สถานที่ทำง                              | าน :    |            |            |
| โทรศัพท์ :                                                                                                    |                                                                                                    |                                                                                                    |                                              |                                                     |                                         |         |            |            |
| 4                                                                                                    |                                                                                                    | d                                                                                                   |                                              |                                                     |                                         |         |            |            |
| ขอยนคารองขอออกหมา<br>ข้อ 1                                                                                                    | ายจบตอศาล ดงมขอค                                                                                                    | ความทจะกลาวดงเ                                                                                      | าอเบน                                        |                                                     |                                         |         |            |            |
| ด้วย                                                                                                    |                                                                                                    |                                                                                                    |                                              |                                                     |                                         |         |            |            |
|                                                                                                    |                                                                                                    |                                                                                                    |                                              |                                                     |                                         |         |            |            |
| <ul> <li>ได้หรือน่าจะได้กระทำค</li> <li>ได้หรือน่าจะได้กระทำค</li> <li>เหตุเกิดที่ :</li> <li>มีพฤดิการณ์กระทำความผิด</li> </ul>                                                                                                    | จวามผิดอาญาร้ายแรง<br>จวามผิดอาญา และน่า<br>ที่เกี่ยวกับเหตุออกหม                                                                                      | เซิ่งมีอัตราโทษจำก<br>กจะหลบหนีหรือไป<br>เายจับ คือ :                                               | จุกอย่างสูงเกิน 3<br>ยุ่งเหยิงกับพยาน        | ปี<br>หลักฐานหรือก่ออันด                            | รายประการอื่น                           |         |            |            |
| ได้หรือน่าจะได้กระทำผ<br>ได้หรือน่าจะได้กระทำผ<br>เหตุเกิดที่:<br>มีพฤติการณ์กระทำความผิด<br>การกระทำของผู้ต้องหาเป็น<br>พยานเอกสาร และพยานวัดเ                                                                                                    | ความศิตอาญาร้ายแรง<br>ความศิตอาญา และน่า<br>ที่เกี่ยวกับเหตุออกหม<br>การกระทำความศิต ฐา<br>ถ :                                                         | ซึ่งมีอัตราโทษจำเ<br>เจะหลบหนีหรือไป<br>เายจับ คือ :                                                | จุกอย่างสูงเกิน 3<br>ยุ่งเหยิงกับพยาน        | ปี<br>หลักฐานหรือก่ออันด                            | รายประการอื่น                           |         |            |            |
| <ul> <li>ได้หรือน่าจะได้กระทำผ</li> <li>ได้หรือน่าจะได้กระทำผ</li> <li>แหตุเกิดที่ :</li> <li>มีพฤติการณ์กระทำความผิด<br/>การกระทำของผู้ต้องหาเป็น<br/>พยานเอกสาร และพยานวัดเ</li> <li>พยานบุคคล ได้ทำการส</li> </ul>                                                                                                    | ความศิตอาญารัชแรง<br>จวามศิตอาญา และนำ<br>ที่เกี่ยวกับเหตออกหม<br>การกระทำความศิต ฐา<br>ถุ:                                                            | ซึ่งมีอัตราโทษจำเ<br>าจะหลบหนีหรือไป<br>ายจับ คือ :<br>าน :<br>จับกุมทั้งหมด                        | จุกอย่างสูงเกิน 3<br>ยุ่งเหยิงกับพยาน<br>ปาก | ปี<br>หลักฐานหรือก่ออันด                            | รายประการอื่น                           |         |            |            |
| <ul> <li>ได้หรือน่าจะได้กระทำผ</li> <li>ได้หรือน่าจะได้กระทำผ</li> <li>แต่หรือน่าจะได้กระทำผ</li> <li>เหตุเกิดที่ :</li> <li>มีพฤติการณ์กระทำความผิด</li> <li>การกระทำของผู้ต้องหาเป็น</li> <li>พยานเอกสาร และพยานรีดผ</li> <li>พยานบุคคล ได้ทำการส</li> <li>บ้อ 2. ผู้ร้องประสงค์จะทำการ</li> </ul>                                                                                                    | ความคิดอาญาร้ายแรง<br>ความคิดอาญา และน่า<br>ที่เกี่ยวกับเหตุออกหม<br>การกระทำความคิด ฐา<br>ถ :                                                         | ซึ่งมีอัตราโทษจำเ<br>เจะหลบหนีหรือไป<br>เายจับ คือ :                                                | จุกอย่างสูงเก็น 3<br>ยุ่งเหยิงกับพยาน<br>ปาก | ปี<br>หลักฐานหรือก่ออันด<br>จึงขอให้ศาลออก          | รายประการอื่น<br>หมายจับ :              |         |            | มาดำเนินค  |
| <ul> <li>ได้หรือน่าจะได้กระทำผ</li> <li>ได้หรือน่าจะได้กระทำผ</li> <li>แต่เกิดที่ :</li> <li>มีพฤติการณ์กระทำความผิด<br/>การกระทำของผู้ต้องหาเป็น<br/>พยานเอกสาร และพยานวัดผ</li> <li>พยานบุคดล ได้ทำการส</li> <li>พ่อ 2. ผู้ร้องประสงค์จะทำกา<br/>ในการยืนค่าร้องนี้ ผู้ร้องได้ม</li> </ul>                                                                                                    | รวามศิตอาญารัวยแรง<br>รวามศิตอาญา และนำ<br>ที่เกี่ยวกับเหตออกหม<br>การกระทำความศิต ฐา<br>ถุ:<br>ถุ:                                                    | ซึ่งมีอัตราโทษจำเ<br>าจะหลบหนีหรือไป<br>ายจับ คือ :                                                 | จุกอย่างสูงเกิน 3<br>ยุ่งเหยิงกับพยาน<br>ปาก | ปี<br>หลักฐานหรือก่ออันด<br>จึงขอไพ้ศาลออก          | รายประการอื่น<br>หมายจับ :<br>คำแหน่ง : |         |            | มาดำเนินค  |
| <ul> <li>ได้หรือน่าจะได้กระทำผ</li> <li>ได้หรือน่าจะได้กระทำผ</li> <li>ได้หรือน่าจะได้กระทำผ</li> <li>มีพฤติการณ์กระทำความผิด</li> <li>การกระทำของผู้ต้องหาเป็น</li> <li>พยานแอกสาร และพยานวัฒ</li> <li>พยานแอกสาร และพยานวัฒ</li> <li>พยานแอกสาร และพยานวัฒ</li> <li>มอานบุคคล ได้ทำการส</li> <li>มอ 2. ผู้ร้องประสงค์จะทำกา</li> <li>ในการขึ้นตำร้องนี้ ผู้ร้องได้ม</li> <li>ผู้ร้อง</li> <li>เคย ๑ ไม่เดย ร่</li> </ul>                                             | ความศิตอาญาร้ายแรง<br>จวามศิตอาญา และน่า<br>ที่เกี่ยวกับเหตออกหม<br>การกระทำความศิต ฐา<br>ก:<br>เอบสวนแล้วจำนวน :<br>เอบสวนแล้วจำนวน :<br>เอบหมายให้ : | ซึ่งมีอัตราโทษจำเ<br>เจะหลบหนีหรือไป<br>เายจับ คือ :                                                | จุกอย่างสูงเกิน 3<br>ยุ่งเหยิงกับพยาน<br>ปาก | ปี<br>หลักฐานหรือก่ออันด<br>จึงขอให้ศาลออก          | รายประการอื่น<br>หมายจับ :              |         |            | มาต่าเนินค |
| <ul> <li>ได้หรือน่าจะได้กระทำค</li> <li>ได้หรือน่าจะได้กระทำค</li> <li>แต่เกิดที่ :</li> <li>มีพฤเด็กที่ :</li> <li>มีพฤติการณ์กระทำความผิด</li> <li>การกระทำของผู้ต้องหาเป็น</li> <li>พยานเอกสาร และพยานวัดผ</li> <li>พยานบุคคล ได้ทำการส</li> <li>น้อ 2. ผู้ร้องประสงค์จะทำกา<br/>ในการยืนค่าร้องนี้ ผู้ร้องได้ม<br/>ผู้ร้อง</li> <li>เคย </li> <li>ไม่เคย ร่</li> </ul>                                                                                             | ความศิตอาญาร้ายแรง<br>ความศิตอาญา และน่า<br>ที่เกี่ยวกับเหตุออกหม<br>การกระทำความศิต ฐา<br>ถ :                                                         | ซึ่งมีอัตราโทษจำเ<br>เจะหลบหนีหรือไป<br>เายจับ คือ :                                                | จุกอย่างสูงเกิน 3<br>ยุ่งเหยิงกับพยาน<br>ปาก | ปี<br>หลักฐานหรือก่ออันด<br>จึงขอไห้ศาลออก          | รายประการอื่น<br>หมายจับ :              |         |            | มาดำเนินค  |
| <ul> <li>ได้หรือน่าจะได้กระทำค</li> <li>ได้หรือม่าจะได้กระทำค</li> <li>แต่หรือม่าจะได้กระทำค</li> <li>เหตุเกิดที่:</li> <li>มีพฤดิการณ์กระทำความผิด</li> <li>การกระทำของผู้ต้องหาเป็น</li> <li>พยานเอกสาร และพยานวัดเ</li> <li>พยานบุคคล ได้ทำการส</li> <li>พ่ร้องไระสงศ์จะทำกา</li> <li>ในการขึ้นคำร้องนี้ ผู้ร้องได้ม</li> <li>ผู้ร้อง</li> <li>เคย ๕ ไม่เคย รู้</li> <li>ออกหมายจับบุคคลดังกล่าว</li> </ul>                                                         | ความศิตอาญาร้ายแรง<br>ความศิตอาญา และน่า<br>ที่เกี่ยวกับเหตุออกหม<br>การกระทำความศิต ฐา<br>ถ :                                                         | ซึ่งมีอัตราโทษจำเ<br>เจะหลบหนีหรือไป<br>เายจับ คือ :<br>จับกุมทั้งหมด<br>ารร้องขอเดียวกันนี้        | จุกอย่างสูงเกิน 3<br>ยุ่งเหยิงกับพยาน<br>ปาก | ปี<br>หลักฐานหรือก่ออันด<br>จึงขอไห้ศาลออก<br>เะบุ) | รายประการอื่น<br>หมายจับ :<br>คำแหน่ง : |         |            | มาดำเนินค  |
| <ul> <li>ได้หรือน่าจะได้กระทำผ</li> <li>ได้หรือน่าจะได้กระทำผ</li> <li>ได้หรือน่าจะได้กระทำผ</li> <li>มีพฤติการณ์กระทำความผิด</li> <li>การกระทำของผู้ต้องหาเป็น</li> <li>พยานแอกสาร และพยานวัดเ</li> <li>พยานแอกสาร และพยานวัดเ</li> <li>พยานแอกสาร และพยานวัดเ</li> <li>พยานแอกสาร และพยานวัดเ</li> <li>พยานแอกสาร และพยานวัดเ</li> <li>มอบแอกสาร และพยานวัดเ</li> <li>มอบแอกสาร และพยานวัดเ</li> <li>มอบแอกสาร และพยานวัดเ</li> <li>มอบแอกสาร และพยานวัดเ</li> </ul> | ความศิตอาญาร้ายแรง<br>ความศิตอาญา และน่า<br>ที่เกี่ยวกับเหตุออกหม<br>การกระท่าความศิต ฐา<br>ถ :                                                        | ซึ่งมีอัตราโทษจำเ<br>เจะหลบหนีหรือไป<br>ายจับ คือ :<br>าน :<br>จับกุมทั้งหมด<br>ารร้องขอเดียวกันนี้ | จุกอย่างสูงเกิน 3<br>ยุ่งเหยิงกับพยาน<br>ปาก | ปี<br>หลักฐานหรือก่ออันด<br>จึงขอให้ศาลออก<br>ะนุ)  | รายประการอื่น<br>หมายจับ :              |         |            | มาดำเนินค  |
| <ul> <li>ได้หรือน่าจะได้กระทำผ</li> <li>ได้หรือม่าจะได้กระทำผ</li> <li>ได้หรือม่าจะได้กระทำผ</li> <li>มีพฤติการณ์กระทำความผิด</li> <li>การกระทำของผู้ต้องหาเป็น</li> <li>พยานเอกสาร และพยานวัดผ</li> <li>พยานบุคคล ได้ทำการส</li> <li>ม้อ 2. ผู้ร้องประสงศ์จะทำกา</li> <li>ในการขึ้นคำร้องนี้ ผู้ร้องได้ม</li> <li>ผู้ร้อง</li> <li>เคย ๑ ไม่เคย รู่</li> <li>ออกหมายจับบุคคลดังกล่าว</li> <li>และมีคำสั่งศาล</li> </ul>                                               | ความผิดอาญาร้ายแรง<br>ความผิดอาญา และน่า<br>ที่เกี่ยวกับเหตุออกหม<br>การกระทำความผิด ฐา<br>ถ :                                                         | ซึ่งมีอัตราโทษจำเ<br>เจะหลบหนีหรือไป<br>เายจับ คือ :                                                | จุกอย่างสูงเกิน 3<br>ยุ่งเหยิงกับพยาน<br>ปาก | ปี<br>หลักฐานหรือก่ออันด<br>จึงขอไห้ศาลออก<br>ะะบุ) | รายประการอื่น<br>หมายจับ :<br>คำแหน่ง : |         |            | ມາຄຳເນີນຄ  |

ภาพที่ 4.14 หน้าจอเพิ่มข้อมูลคำร้องออกหมายจับ

| เหม่ามากการขามุ เหม่ามการขามุ     เหม่ามาระบรศ์และมันรี่ 20/คล/ปปปป      เหม่ายค้าง     เหม่ายค้าง     เหม่ายค่าง     เหม่ายค่าง     เหม่ายกาง     เหม่ายกาง     เหม่า     เหม่ายกาง     เหม่ายกาง     เหม่ายกาง     เหม่ายกาง     เหม่ายกาง     เหม่ายกาง     เหม่ายกาง     เหม่ายกาง |                                        | · 4                                       |                                                 | a usel02               |
|----------------------------------------------------------------------------------------------------|----------------------------------------|-------------------------------------------|-------------------------------------------------|------------------------|
| เพิ่มหมายใค้ม         พมาธรับ รี:         รับเสือนที่:         รับเสือนที่:         รับเสือนที่:         รับเสือนที่:         รับเสือนที่:         รับเสือนที่:         รับเสือนที่:         รับเสือนที่:         รับเสือนที่:         รับเสือนที่:         รับเสือนที่:         รับเสือนที่:         รับเสือนของ         เรื่องะเป็นหยามหลักฐานประกอบการสอบสวน ให้สวนอุติสิงหรือที่จารเลา         ร้องะเป็นหยามหลักฐานประกอบการสอบสวน ให้สวนอุติสิงหรือที่จารเลา         ร้องะเป็นหยามหลักฐานประกอบการสอบสวน ให้สวนอุติสิงหรือที่จารเลา         ร้องะเป็นหยามหลักฐานประกอบการสอบสวน ให้สวนอุติสิงหรือที่จารเลา         ร้องะเป็นหยามหลักฐานประกอบการสอบสวน ให้สวนไข้ หรือสิ่งใจะไข้ไข้เรื่องหรือที่จารเลา         เพื่องาน         แต่องาน         แต่องาน         แต่องานที่:         แต่องานที่:         แต่องานที่:         มาที่การี่ง         เมาให้เรื่อง         เมาให้เสียงานองานที่เสียงการคน         เมาที่การี่ง         เมาที่การี่ง         เมาที่การี่ง         เมาที่การี่ง         เมาที่ง         เมาที่การี่ง         เมาที่การี่ง         เมาที่การี่ง         เมาที่การ                                                                                                    | เสียหาย เพิ่มบันทึกการจับกุม เพิ่ม     | ข้อมูลอื่น ๆ ▼                            |                                                 |                        |
| <pre>wunefu fi :</pre>                                                                                                    |                                        | เพิ่ม                                     | หมายค้น                                         |                        |
| <pre> ¿ร้อง :</pre>                                                                                                    | หมายค้น ที่ :                          | ศาล :                                     | วัน/เดือน/ปี : วว/ดด/ปปปป                       |                        |
| หมายดัง:<br>ตัวยรางเห็มนีเพตุสมควรให้ดับสถานที / บ้านเอรที :<br>ตามแทนที่ดังเขมในบบทัวย :<br>                                                                                                    | ผู้ร้อง :                              |                                           |                                                 |                        |
| คำแหง.                                                                                                    |                                        |                                           |                                                 |                        |
| ด้วยสามเห็นมีเหตุสมครรโห้ดันสถานที / มาแลนที่:<br>คามแหนที่สั่งชมในหมาทัย :<br>- เพื่อพมและยึดสั่งของ<br>- ซึ่งจะเป็นพอานหลักฐานประกอบการสอมสวน ได้สวนมูลพืองหรือพิจารณา<br>- ซึ่งมีใร้เป็นความเดียหรือโด่มโลยมีชอมสวย ได้สวนมูลพืองหรือทิจารณา<br>- ซึ่งมีให้เป็นความเดียหรือโด่มโลยมีชอมสวย<br>- จามต่าพิพากษา หรือคำสั่งของสาล<br>- เพื่อพม<br>- มุดคลที่ออกหมายจัน คามหมายจันที่                                                                                                    | NA 1061V .                             |                                           |                                                 |                        |
| <ul> <li>คามแหนที่สี่งเขมในบมท้อ :</li> <li>เพื่อพบและยึดสั่งของ</li> <li>จึงจะเป็นพยามหลักฐานประกอบการสอบส่วน ได้ส่วนมูลพ้องหรือพิจารณา</li> <li>จึงจำเป็นพยามหลักฐานประกอบการสอบส่วน ได้ส่วนมูลพ้องหรือพิจารณา</li> <li>จึงจำเป็นพยามหลักฐานประกอบการสอบส่วน ได้ส่วนมูลพ้องหรือพิจารณา</li> <li>จึงจำเป็นพยามหลักฐานประกอบการสอบส่วน ได้ส่วนมูลพ้องหรือพิจารณา</li> <li>จึงจำเห็นงานทร้องหรือสำนังของสาล</li> <li>เพื่อพบ</li> <li>มุดคลที่ถูกหน่วงเหนี่ยวหรือกักขังโดยมีชอบด้วยกฎหมาย</li> <li>มุดคลที่ถูกหน่วงเหนี่ยวหรือกักขังโดยมีชอบด้วยกฎหมาย</li> <li>มุดคลที่ถูกหน่วงเหนี่ยวหรือกักขังโดยมีชอบด้วยกฎหมาย</li> <li>มุดคลที่ถูกหน่วงเหนี่ยวหรือกักขังโดยมีชอบด้วยกฎหมาย</li> <li>มุดคลที่อุดทนมายจัม ๆ นบหมายจัมที่ ๑งว่นที่: วว/ดด/ปปปป</li> <li>จึงออกในโดย :</li> <li>จึงออกในโดย :</li> <li>จึงออกในโดย :</li> <li>มาหล่า :</li> <li>มีอ่านาลดัน</li> <li>สถานที่/ บ้านข้างต้นได้ในวันที่: วว/ดด/ปปปป</li> <li>เฉลา::- นาพิกา ถึง เวลา:- นาพิกา ติดต่อกันใปจนตว่าจะเตร็จสั้นการตรวลค์น</li> <li>เมื่อสังการตรวงศ์และปัญชีล์งของ (ดำมี) ใปถึง :</li> <li>เพื่อจัดการความญามายต่อไ</li> <li>ผู้พิพากษา :</li> </ul>                                                                                                    | ด้วยศาลเห็นมีเหตุสมควรให้ค้นสถานที่ /  | ' บ้านเลขที่ :                            |                                                 |                        |
| <ul> <li>เพื่อพบและยึดดังของ</li> <li>ซึ่งจะเป็นพยานหลักฐานประกอบการสอบสวน ได่สวบบูลพืองหรือพิจารณา</li> <li>ซึ่งมีไว้เป็นความกิดหรือได้มาโดยติดกฎหมาย หรือได้ไข่ หรือดั่งใจจะไข้ในการกระท่าดวามคิด</li> <li>ตามสำทัพากษา หรือคำสั่งของศาล</li> <li>เพื่อพบ</li> <li>บุคคลที่ถูกหน่วงเหนียวหรือก็กยังโดยมีขอบตัวยกฎหมาย</li> <li>บุคคลที่ถูกหน่วงเหนียวหรือก็กยังโดยมีขอบตัวยกฎหมาย</li> <li>บุคคลที่ถูกหน่วงเหนียวหรือก็กยังโดยมีขอบตัวยกฎหมาย</li> <li>บุคคลที่ถูกหน่วงเหนียวหรือก็กยังโดยมีขอบตัวยกฎหมาย</li> <li>บุคคลที่ถูกหน่วงเหนียวหรือก็กยังโดยมีขอบตัวยกฎหมาย</li> <li>บุคคลที่ถูกหน่วงเหนียวหรือก็กยังโดยมีขอบตัวยกฎหมาย</li> <li>บุคคลที่ถูกหน่วงเหนียวหรือก็กยังโดยมีขอบตัวยกฎหมาย</li> <li>เลงวันที่: 27/ดด/ปปปป</li> <li>ซึ่งออกหมายคนไห้:</li> <li>ตำแหน่ง:</li> <li>มาทิกา ถึง = เวลา นาทิกา = ดิดต่อกันไปจนกว่าจะเสร็จสั้นการตรวจค์ม</li> <li>เปือคันได้คามหมายนี้แล้วไห้ส่ง:</li> <li>เพื่อรัดการตามกฎหมายต่อไ</li> <li>ผู้พิพากษา:</li> </ul>                                                                                                    | ตามแผนที่สังเขปแนบท้าย :               |                                           |                                                 |                        |
| <ul> <li>ซึ่งจะเป็นพยานพลักฐานประกอบการสอบสวน ได้สวนมูลฟ้องหรือพิจารณา</li> <li>ซึ่งมีไว้เป็นความผิดหรือได้ม่าโดยผิดกฎหมาย หรือได้ไข้ หรือตั้งโจจะไข้ในการกระทำความผิด</li> <li>ตามสำพิพากษา หรือสำลั่งของสาล</li> <li>เพื่อพบ</li> <li>บุคคลที่ถูกหน่วงเหนี่ยวหรือกักยังโดยมีขอบด้วยกฎหมาย</li> <li>บุคคลที่ถูกหน่วงเหนี่ยวหรือกักยังโดยมีขอบด้วยกฎหมาย</li> <li>บุคคลที่ถูกหน่วงเหนี่ยวหรือกักยังโดยมีขอบด้วยกฎหมาย</li> <li>บุคคลที่ถูกหน่วงเหนี่ยวหรือกักยังโดยมีขอบด้วยกฎหมาย</li> <li>บุคคลที่ถูกหน่วงเหนี่ยวหรือกักยังโดยมีขอบด้วยกฎหมาย</li> <li>บุคคลที่ถูกหน่วงเหนี่ยวหรือกักยังโดยมีขอบด้วยกฎหมาย</li> <li>บุคคลที่ถูกหน่วงเหนี่ยวหรือกักยังโดยมีขอบด้วยกฎหมาย</li> <li>เดือกับโดย :</li> <li>รว/ดด/ปปปป</li> <li>ซึ่งออกไหโดย :</li> <li>รว/ดด/ปปปป</li> <li>เด็มอกไหโดย :</li> <li>เด็มแหน่ง:</li> <li>มีอ่านาจคัน</li> <li>ส่งออกไม่โดย :</li> <li>เกิมาาจคัน</li> <li>ส่งออกไม่โดย :</li> <li>เกิมาาจคัน</li> <li>ส่งออกไม่โดย :</li> <li>เกิมาจานน่วงยนได้ในวันที่:</li> <li>รว/ดด/ปปปป</li> <li>เกิมอานมายสันส์ได้ไปวันที่:</li> <li>เกิมาจานน่าระ</li> <li>เกิมาระ</li> <li>เกิมจานน่าวะ</li> <li>เกิมจานน่าวะ</li> </ul>                                                                                                    | 🔲 เพื่อพบและยึดสิ่งของ                 |                                           |                                                 |                        |
| <ul> <li>ซึ่งมีไว้เป็นความผิดหรือได้มาโดยผิดกฎหมาย หรือได้ไข้ หรือตั้งโจจะไข้ในการกระทำความผิด</li> <li>ตามค่าพิพากษา หรือคำตั้งของศาล</li> <li>เพื่อพบ</li> <li>บุคคลที่ถูกหน่วงเหนี่ยวหรือกักขังโดยมีขอบด้วยกฎหมาย</li> <li>บุคคลที่ออกหมายรับ ตามหมายรับที่ asวันที่: วา/ดด/ปปปป</li> <li>ซึ่งออกไหโดย:</li> <li>รังออกไหโดย:</li> <li>รังออกไหโดย:</li> <li>มีอ่านางคัน</li> <li>มีอ่านางคัน</li> <li>เรื่องอกเหนี่ยา รังโดยไปข่ายไป</li> <li>เรื่องอกไหโดย:</li> <li>มีอ่านางคัน</li> <li>มีอ่านางคัน</li> <li>มาพักา ถึง = เวลา: นาพักา = ติดต่อกันไปจนกว่าจะแล้งสั้นการตรวจคัน</li> <li>เสื้อสันได้ตามหมายนี้แล้วให้ส่ง:</li> <li>เพื่อมันทึงการตรวจคันละบัญชี้สั่งของ ( ถ้ามี ) ไปยัง :</li> <li>เพื่อนัดการตามกฎหมายต่อไ</li> <li>ผู้พิพากษา :</li> </ul>                                                                                                    | 🔲 ซึ่งจะเป็นพยานหลักฐานประกอบการ       | สอบสวน ไต่สวนมูลฟ้องหรือพิจารณา           |                                                 |                        |
| <ul> <li>ตามตำพิพากษา หรือดำลังของศาล</li> <li>เพื่อพบ</li> <li>มุคคลที่อุกหน่วงเหนี่ยวหรือกักยังโดยมีขอบด้วยกฎหมาย</li> <li>มุคคลที่ออกหมายจับ ตามหมายจับที่ ดงรันที่: วว/ดด/ปปปป</li> <li>ซึ่งออกให้โดย:</li> <li>จึงออกหมายคันให้:</li> <li>รับ</li> <li>ที่อ่านาจคัน</li> <li>สถานที่/บำเข้างดันได้ในวันที่: วว/ดด/ปปปป</li> <li>เฉลา: -: นาพิกา ถึง 🛛 เวลา -: นาพิกา 🔊 ติดต่อกันไปจนกว่าจะเสร็จสั้นการตรวจคัน</li> <li>เมื่อคันให้ดามหมายขึ้นตัวให้ส่ง:</li> <li>เพื่อมบันทึกการตรวจคันฉะบัญชีสิ่งของ (ถ้ามี) ไปยัง:</li> <li>เพื่อมบันทึกการตรวจคันฉะบัญชีสิ่งของ (ถ้ามี) ไปยัง:</li> </ul>                                                                                                    | 🔲 ซึ่งมีไว้เป็นความผิดหรือได้มาโดยผิด  | กฏหมาย หรือได้ใช้ หรือตั้งใจจะใช้ในการกระ | ทำความผิด                                       |                        |
| <ul> <li>เพื่อพบ</li> <li>บุคคลที่อุกหน่วงเหนี่ยวหรือกักจังโดยมีขอบด้วยกฎหมาย</li> <li>บุคคลที่ออกหมายจับ ตามหมายจับที่ ๑งวันที่: วว/คด/ปปปป</li> <li>ซึ่งออกให้โดย:</li> <li>จึงออกหมายคันให์:</li> <li>ด้านหน่ง:</li> <li>มีอ่านาจคัน</li> <li>สองรับที่: วว/ดด/ปปปป</li> <li>เลลานที่/บ้านข้างตันได้ในวันที่: วว/ดด/ปปปป</li> <li>เวลา: -: นาฬิกา ถึง ๑ เวลา: นาฬิกา ๑ ดิดต่อกันไปจนกว่าจะเสร็จสั้นการตรวจคัน</li> <li>เมื่อคันได้ตามหมายขึ้นตัวให้ส่ง:</li> <li>เพื่อรัดการตามกฎหมายต่อไ</li> <li>ผู้พิพากษา:</li> </ul>                                                                                                    | 🔲 ตามคำพิพากษา หรือคำสั่งของศาล        |                                           |                                                 |                        |
| <ul> <li>บุคคลที่อุกหน่วงเหนี่ยวหรือก็กขังโดยมีขอบด้วยกฎหมาย</li> <li>บุคคลที่ออกหมายรับที่</li></ul>                                                                                                    | 🗆 เพื่อพบ                              |                                           |                                                 |                        |
| <ul> <li>บุคคลที่ออกหมายจับ ตามหมายจับที่</li> <li>๑งรันที่: วว/ดด/ปปปป</li> <li>ซึ่งออกให้โดย:</li> <li>จึงออกหมายคันให้:</li> <li>ดำแหน่ง:</li> <li>มีอ่านาจคัน</li> <li>สถานที่/บ้านข้างดันได้ในวันที่: วว/ดด/ปปปป</li> <li>เวลา:: นาฬิกา ซึ่ง ๑ เวลา: นาฬิกา ๑ ติดต่อกันไปจนกว่าจะเสร็จสั้นการตรวจคัน</li> <li>เมื่อคันได้ตามหมายขึ้นสังไห้ส่ง:</li> <li>เพื่อจัดการตามกฎหมายต่อไ</li> <li>ผู้พิพากษา:</li> </ul>                                                                                                    | 🔲 บุคคลที่ถูกหน่วงเหนี่ยวหรือกักขังโดย | มิชอบด้วยกฎหมาย                           |                                                 |                        |
| ซึ่งออกให้โดย :มีอ่านาจคัน<br>รึงออกหมายดันให้:มีอ่านาจคัน<br>สถานที่/บ้านข้างต้นใต้ในวันที่:มีอ่านาจคัน<br>สถานที่/บ้านข้างต้นใต้ในวันที่:                                                                                                    | 🔲 บุคคลที่ออกหมายจับ ตามหมายจับที่     |                                           | ลงวันที่ : วว/ดด/ปปปป                           |                        |
| รึงออกหมายคันให้:<br>ตำแหน่ง:<br>สถานที่/บ้านข้างดันได้ในวันที่: วว/ดด/ปปปป<br>เวลา: นาฬิกา ถึง ■ เวลา นาฬิกา ■ ติดต่อกันไปจนกว่าจะเสร็จสั้นการตรวจคัน<br>เมื่อคันได้ตามหมายขึ้นตัวให้ส่ง:<br>ทร้อมบันทึกการตรวจคันละบัญชีสิ่งของ (ถ้ามี) ไปยัง:<br>เชื่อจัดการตามกฎหมายต่อไ<br>ผู้พิพากษา:                                                                                                    | ซึ่งออกให้โดย :                        |                                           |                                                 |                        |
| งของกันสิเขคมห.<br>ดำแหน่ง:มีอำนาจคัน<br>สถานที่/บ้านข้างดันได้ในวันที่:มาทีกา ถึงนาทีกาดิดต่อกันไปจนกว่าจะเสร็จสิ้นการตรวจคัน<br>เมื่อคันได้ตามหมายนี้แล้วให้ส่ง:<br>พร้อมบันทึกการตรวจคันละบัญชีสิ่งของ ( ถ้ามี ) ไปยัง :เพื่อจัดการตามกฎหมายต่อไ<br>ผู้พิพากษา :                                                                                                    | ว็งออกหมวยคับให้                       |                                           |                                                 |                        |
| สำนหน่ง: มีอำนาจค้น       สถานที่/บ้านข้างต้นได้ในวันที่:     วว/ดด/ปปปป       เวลา:    :       นาฟิกา ถึง □ เวลา    :       นาฟิกา □ ดิดต่อกันไปจนกว่าจะเสร็จสั้นการตรวจคัน       เมื่อคันได้ตามหมายขึ้แล้วให้ส่ง:   พร้อมบันทึกการตรวจคันละบัญชีสิ่งของ ( ถ้ามี ) ไปยัง :       เพื่อจัดการตามกฎหมายต่อไ                                                                                                    |                                        |                                           |                                                 |                        |
| สถานที่/บ้านบ้างต้นได้ในวันที่:                                                                                                    | ดำแหน่ง :                              |                                           | มีอ่านาจคัน                                     |                        |
| เวลา:: นาฬิกา ถึง 🛛 เวลา: นาฬิกา 🗎 ดิดต่อกันไปจนกว่าจะเสร็จสิ้นการตรวจคัน<br>เมื่อคันได้ตามหมายนี้แล้วให้ส่ง:<br>พร้อมบันทึกการตรวจคันละบัญชีสิ่งของ ( ถ้ามี ) ไปยัง : เพื่อจัดการตามกฎหมายต่อไ<br>ผู้พิพากษา :                                                                                                    | สถานที่ / บ้านข้างต้นได้ในวันที่ : วว  | /ดด/ปปปป                                  |                                                 |                        |
| เมื่อค้นใต้ตามหมายนี้แล้วให้ส่ง :                                                                                                    | ເວລາ ::                                | นาฬ์กา ถึง 🔲 เวลา:                        | นาฬิกา 🔲 ติดต่อกันไปจนกว่าจะเสร็จสิ้นการตรวจค้น | 1                      |
| พร้อมบันทึกการตรวจคันละบัญชีสิ่งของ ( ถ้ามี ) ไปยัง : เพื่อจัดการตามกฎหมายต่อไ<br>ผู้พิพากษา :                                                                                                    | เมื่อค้นได้ตามหมายนี้แล้วให้ส่ง :      |                                           |                                                 |                        |
| ต้<br>พร้อมบันทึกการตรวจศันละบัญชีสิ่งของ ( ถ้ามี ) ไปยัง : เพื่อจัดการตามกฎหมายต่อไ<br>ผู้พิพากษา :                                                                                                    |                                        |                                           |                                                 |                        |
| พรอมบนทุกการตรวจตนแะบญชสงของ ( ถาม ) เบยง :<br>เพื่อจัดการตามกฎหมายต่อไ<br>ผู้ที่พากษา :                                                                                                    |                                        | 1 2 A 1 W. 1 M.                           |                                                 |                        |
| ผู้พิพากษา:                                                                                                    | พรอมบนทกการตรวจคนละบญชสงของ            | (ຄານ)ເນຢ3:                                |                                                 | เพอจดการตามกฎหมายต่อไร |
|                                                                                                    | ผู้พิพากษา :                           |                                           |                                                 |                        |

ภาพที่ 4.15 หน้าจอเพิ่มข้อมูลหมายค้น

| and a service service services services                                                                                                    | อมูลอื่น ๆ ▼                                              |                                                    |                 |                |                   |
|----------------------------------------------------------------------------------------------------|-----------------------------------------------------------|----------------------------------------------------|-----------------|----------------|-------------------|
|                                                                                                    | เพิ่มหมาย                                                 | บเรียกผู้ต้องห                                     | ้า              |                |                   |
| หมายเรียกผู้ต้องหาครั้งที่ :                                                                                                    | สถานที่ออกหมาย :                                          |                                                    | ออกหมายวันที่ : | วว/ดด/ปปปป     |                   |
| ผู้กล่าวหา :                                                                                                    |                                                           | ผู้ต้องหา                                          |                 |                | ÷                 |
| หมายมายัง :                                                                                                    |                                                           |                                                    |                 |                |                   |
| ที่อยู่ :                                                                                                    |                                                           |                                                    |                 |                |                   |
| ผู้ใหญ่บ้าน :                                                                                                    |                                                           | กำนัน :                                            |                 |                |                   |
| ด้วยเหตุที่ท่านต้องหาว่า :                                                                                                    |                                                           |                                                    |                 |                |                   |
| ฉะนั้นให้ :                                                                                                    |                                                           |                                                    |                 |                |                   |
| ไปณฑี:                                                                                                    | พบ:                                                       |                                                    |                 | พนักงา         | านสอบสวนเจ้าของคล |
| วัน/เดือน/ปี: วว/ดด/ปปปป:                                                                                                    |                                                           |                                                    |                 |                |                   |
| ( ลงชื่อ ) :                                                                                                    |                                                           | ผู้ออกหมาย ดำแหน่ง :                               |                 |                |                   |
|                                                                                                    | ใบรับ                                                     | หมายตำรวจ                                          |                 |                |                   |
| วัน/เดือน/ปี: วว/ดด/ปปปป:                                                                                                    |                                                           |                                                    |                 |                |                   |
| ข้าพเจ้า :                                                                                                    |                                                           |                                                    |                 | ได้รับหมายเรีย | มกของพนักงานตำรวะ |
|                                                                                                    |                                                           |                                                    |                 |                |                   |
| ซึ่งกำหนดให้ข้าพเจ้าไปยัง:                                                                                                    |                                                           |                                                    |                 |                |                   |
| ซึ่งกำหนดให้ข้าพเจ้าไปยัง:<br>วัน/เดือน/ปี : วว/ดด/ปปปป:                                                                                           |                                                           |                                                    |                 |                |                   |
| ซึ่งกำหนดให้ข้าพเจ้าไปยัง:<br>วัน/เดือน/ปี : วว/ดด/ปปปป:<br>( ลงชื่อ )                                                                             | ស៊ីរីប                                                    | เหมาย ( ลงชื่อ )                                   |                 |                | ผู้ส่งหมา         |
| ซึ่งกำหนดให้บำพเจ้าไปยัง:<br>วัน/เดือน/ปี : วว/ดด/ปปปป:<br>( ลงชื่อ )                                                                              | ผู้รับ<br>บันที                                           | <sub>เหมาย (ลงชื่อ )</sub><br>เกหลังหมาย           |                 |                | ผู้ส่งหมาย        |
| ซึ่งกำหนดให้ข้าพเจ้าไปยัง:<br>วัน/เดือน/ปี :                                                                                                    | <sup>ผู้รับ</sup><br>บันท <b>ึ</b>                        | ทหมาย (ลงชื่อ )<br>โกหลังหมาย<br>ศาแหน่ง           |                 |                | ผู้ส่งหมาเ        |
| ซึ่งกำหนดให้บ้าพเจ้าไปยัง:<br>วัน/เดือน/ปี : วว/ดด/ปปปป:<br>( ลงชื่อ )<br>ข้าพเจ้า ( ยศ ชื่อผู้ส่งหมาย )<br>ได้มาดำเนินการส่งหมายเรียกให้กับ       | <sub>4</sub> รับ<br>บันท <b>ึ</b>                         | ทมาย ( ลงชื่อ )<br>ใกหลังหมาย<br>ตำแหน่ง           |                 |                | ผู้ส่งหมา         |
| ซึ่งกำหนดให้บ้าพเจ้าไปยัง:<br>วัน/เดือน/ปี: วว/ดด/ปปปป:<br>(ลงชื่อ)<br>ข้าพเจ้า (ยศ ชื่อผู้ส่งหมาย)<br>ได้มาดำเนินการส่งหมายเรียกให้กับ<br>ที่อยู่ | <sup>ผู้รับ</sup><br>บันทึ                                | ทหมาย ( ลงชื่อ )<br>เกิหลังหมาย<br>ตำแหน่ง         |                 |                | ผู้ส่งหมา         |
| ซึ่งกำหนดให้บ้าพเจ้าไปยัง:<br>วัน/เดือน/ปี :                                                                                                    | ผู้รับ<br>บัันที่<br>ผู้ต้องหารับทราบกำหนดนัดแล้ว © ส่งใว | ทหมาย ( ดงชื่อ )<br>เก่หลังหมาย<br>ดำแหน่ง<br>เได้ |                 |                | ผู้ส่งหมา         |

ภาพที่ 4.16 หน้าจอเพิ่มข้อมูลหมายเรียกผู้ต้องหา

| มข้อมูลคดี     | เพิ่มผู้รับผิดชอบคุดี |                       |           |
|----------------|-----------------------|-----------------------|-----------|
|                |                       | จัดการผู้รับผิดชอบคดี |           |
| กเลิกผู้รับผิด | าชอบคดี               | เลขคดี                | ชื่อบุคคล |
| ลบ             |                       | A.001                 | คนที่สอง  |
| จบ             |                       | e.001                 | ลูกจ๊อก   |

ภาพที่ 4.17 หน้าจอเพิ่มข้อมูลผู้รับผิดชอบคดี

จากภาพที่ 4.17 หน้าจอเพิ่มข้อมูลผู้รับผิดชอบคดี สามารถทำได้ โดยการกดปุ่มเพิ่ม

ผู้รับผิดชอบคดี

| 🙆 ศูนย์พิทั    | ักษ์เด็ก เยาวชน สตรีและป้องกันข | ปราบปรามการค้ามนุษย์ ตำรวจภูธรภาค | 5         |           | 🗷 user02 🔒 ออกจากระบบ |
|----------------|---------------------------------|-----------------------------------|-----------|-----------|-----------------------|
| เพิ่มข้อมูลคดี | เพิ่มผู้รับผิดชอบคุดี           |                                   |           |           |                       |
|                |                                 | จัดการผู้รับ                      | ผิดชอบคดี |           |                       |
| ยกเล็กผู้รับผิ | ัดชอบคดี                        |                                   | เลขคดี    | ชื่อบุคคล |                       |
| ລນ             |                                 |                                   | ค.001     | คนที่สอง  |                       |
| ລນ             |                                 |                                   | A.001     | ลูกจ๊อก   |                       |
|                |                                 |                                   |           |           |                       |
| เลขคดี         |                                 | บุคคล                             |           |           | มันเนื้อ และลือ       |
| เลขคดี         |                                 | ≎ บุคคล                           |           |           | ÷                     |

ภาพที่ 4.18 หน้าจอเพิ่มข้อมูลผู้รับผิดชอบคดี(หลังจากการกดปุ่มเพิ่ม)

จากภาพที่ 4.18 หน้าจอเพิ่มข้อมูลผู้รับผิดชอบคดี หลังจากทำการกดปุ่ม จะสามารถ กรอกเลขคดีและชื่อผู้รับผิดชอบคดีนั้น ๆ ได้

| (นย์พิทัก: | ษ์เด็ก เยาวชน สตรีแ   | ละป้องกันปราบ | ปรามการค้ามนุษย | ย์ ดำรวจภูธรภา   | ค5 🗘 ผู้ใช้งานที่ไม่มี    | สถานะ 0         | admin01 |
|------------|-----------------------|---------------|-----------------|------------------|---------------------------|-----------------|---------|
| ใช้ระบบ    | เจ้าหน้าที่ในหน่วยงาน |               |                 |                  |                           |                 |         |
|            | ชื่อ-นามสกุล          | ÷             | ค้นหาข้อมูล     |                  |                           | ค้นหา           |         |
|            |                       |               | คนที่ 1         |                  |                           |                 |         |
|            |                       |               | ชื่อ :          | จ่าสืบต่ารวจ     | ♦ test                    | นามสกุล : รัก   | ษ์ยม    |
|            |                       |               | ເລນນັດ:         | รประจำดัวประชาชเ | 4: 1458867563768          |                 |         |
|            | 1 (                   |               | เบอร์โท         | ารศัพท์มือถือ :  | 0924563321                | เพศ : หญิง      |         |
|            |                       |               | ที่อยู่ :       | 12/534 หมู่ 78   | บ้าน สันป่าไผ่ อ.ไผ่งาม จ | .เชียงราย 50448 |         |
|            |                       |               |                 |                  | ชื่อผู้ใช้งาน             | : user009       |         |
|            | Υ                     | y             |                 | i                | สถานะการทำง               | าน : ปฏิบัดิงาน |         |
|            |                       |               |                 |                  | แก้ไข                     | ข้อมูล          |         |

ภาพที่ 4.19 หน้าจอแก้ไขข้อมูลเจ้าหน้าที่ในหน่วยงาน

- หน้าจอภาพสำหรับแสดงข้อมูล

| เม้เสียพวย                | ເທັດ         | 10,10,001    | บันเพื่ออารวัน  | ดาย ดำรั              | ໂລງລວດແນວຍວັນ        | งหมายเว้าเ | รวยงามควรสอนสว       | a Sur                    | -   |  |
|---------------------------|--------------|--------------|-----------------|-----------------------|----------------------|------------|----------------------|--------------------------|-----|--|
| -un Henrich ID            | Чинонт       | DEGUNA IG    | TRAUN 1341      | uler er re            |                      | NN 1040    | 1001011000000        | и си                     |     |  |
|                           |              |              |                 |                       |                      |            |                      |                          |     |  |
|                           |              |              |                 |                       | ผ้เสียน              | าย         |                      |                          |     |  |
|                           |              |              |                 |                       |                      |            |                      |                          |     |  |
| ผ้เสียหาย คน              | ที่ 1 🤍 แต่ไ | . Deserve    |                 |                       |                      |            |                      |                          |     |  |
|                           |              |              |                 |                       |                      |            |                      |                          |     |  |
| -3-10-110-110             | (S and       | าย ธารายจา   | u               |                       | $\sim$               |            |                      |                          |     |  |
| .,                        | and R and    | 10 E 1 19 1  | ч               |                       |                      |            |                      |                          |     |  |
| -g                        | an i la an i | 12 E 3 183 F | u               |                       |                      |            |                      |                          |     |  |
| -3                        | an gan       | .2 2 187 1   | u               |                       |                      |            |                      |                          |     |  |
| ระัสดดี :                 | e 001        | 1 E 3 163 F  | ชื่อ: มาม       | สาว รีย่า             |                      |            | 101060 -             | จะจำะเจ้า                |     |  |
| รูงเป็นการไป              | P.001        |              | น<br>ชื่อ: นางเ | สาว รีน่า             | ر<br>۲۹۹۰<br>۱۹۹۰    |            | นามสกุล :            | อุยอ้ายจัง               |     |  |
| รงหัสคดี :<br>เชื้อชาติ : | ค.001<br>ไทย |              | ชื่อ: นางง      | สาว รีน่า<br>สัญชาติ: | าจังงับ<br>ไทย       |            | นามสกุล :<br>อาชีพ : | อุยอ้ายจัง<br>รับจ้างทั่ | งไป |  |
| รหัสดดี :<br>เชื้อชาติ :  | ค.001<br>ไทย |              | ชื่อ: นางเ      | สาว รีน่า<br>สัญชาติ: | ()<br>กจังงับ<br>ไทย |            | นามสกุล :<br>อาชีพ : | อุยอ้ายจัง<br>รับจ้างทั่ | งไป |  |

ภาพที่ 4.20 หน้าจอแสดงข้อมูลผู้เสียหาย

|                                                 | ผู้ต้องหา                       |                                      |
|-------------------------------------------------|---------------------------------|--------------------------------------|
| ผูต่องหา คนที่ 1 _ <u>เ</u> ⊮ แก้ไข _ ่∎้รายงาน |                                 |                                      |
|                                                 |                                 |                                      |
| รหัสคดี : ค.001 ชื่อ :                          | นาย ลองอีก                      | นามสกุล : เกิดไรขึ้นครับ             |
| เชื้อชาดิ : ไทย                                 | สัญชาดิ : ไทย                   | อาชีพ : นักร้อง                      |
| เลขบัตรประจำตัวประชาชน : 1158497684857          | ระดับการศึกษา : ประกาศนียบัตรวิ | วิชาชีพ 🗢 เพศ: ชาย 🗢                 |
| ที่อยู่ : 1/1/64 บ้านจัดไป หมู่ 8               |                                 |                                      |
| รูปพรรณผู้ต้องหา คนที่ 1                        |                                 |                                      |
| รูปร่าง : สูง 🗢                                 | ใบหน้า : สี่เหลี่ยม             | <ul> <li>ทรงผม : ง่ามเทโพ</li> </ul> |
| <b>จมูก</b> : ฐานจมูกงุ้ม                       | : ปาก: ปากกว้าง                 | ♦ คาง : คางยื่น                      |
| พู: หูกาง 🕈                                     | หน้าผาก : หน้าผากสั้น           | ♦ ดา: ตาถั่ว ♦                       |

# ภาพที่ 4.21 หน้าจอแสดงข้อมูลผู้ต้องหา

|                                       | ของกล <sup>ะ</sup> | าง            |          |
|---------------------------------------|--------------------|---------------|----------|
| ของกลาง อย่างที่ 1  แก้ไข 📑 รายงาน    |                    |               |          |
| สถานะของกลาง : ทำลาย 💠                |                    |               |          |
| ID ของกลาง : 001 ชื่อของกลาง          | ง: มีดดาบ          | ขนาดของกลาง : | 12นิ้ว   |
| ลักษณะของกลาง :                       |                    |               |          |
| ใบมีดยาวมีความคมสูง                   |                    |               |          |
| สถานที่เก็บของกลาง : สถานที่เก็บทดลอง |                    |               | <i>"</i> |

ภาพที่ 4.22 หน้าจอแสดงข้อมูลของกลาง

| บันทึกการจับกุม                                                                                |
|------------------------------------------------------------------------------------------------|
| บันทึกการจับกุม ฉบับที่ 1 😰 แก้ไข 📑 รายงาน                                                     |
| <b>ป.จ.ว.ข้อ</b> : 884/62.ก เวลา: 14:36 <b>ประเภทคดี</b> : คดีอาญา <b>≎</b> ที่: 781/113       |
| บัญชีของกลางลำดับที่: 90 สถานที่ทำการบันทึก: จำลองสถานที่บันทึก                                |
| วัน/เดือน/ปี ที่บันทึก : 02/01/2020 วัน/เดือน/ปี ที่จับกุ : 19/12/2019                         |
| สถานที่จับกุม ที่ : สถานที่จับจำลอง                                                            |
| ชื่อตำรวจคนที่ 1 : พันดำรวจโทดำดำ ชื่อตำรวจคนที่ 2 : นายดาบดำรวจแดงแดง                         |
| ชื่อผู้ต้องหาคนที่ 1 : นางสาวภูมิลองลองพูม ชื่อผู้ต้องหาคนที่ 2 : นายลองเชิงเชิงกราน           |
| ชื่อของกลางที่ 1 : ID0022ชื่อtest2 ชื่อของกลางที่ 2 : ID0011ชื่อtest11                         |
| ดำแหน่งที่พบของกลาง : ในสวนน้ำ โดยกล่าวหาว่า : ขมขึ้น                                          |
| พฤติการรมกล่าวคือ : อุ้มไปขมขึ้น ขณะจับกุมผู้ต้องหาได้ทราบข้อกล่าวหาแล้วให้การ : ยอมรับทั้งหมด |
| เหตุเกิดขึ้นที่: สถานที่เกิดเหตุจำลอง วันที่เกิดเหตุ: 19/12/2019                               |
|                                                                                                |

ภาพที่ 4.23 หน้าจอแสดงข้อมูลบันทึกการจับกุม

|                                                                                                    |                                                                                                    |                                                                                                    | คำร้องอ                                                   | อกหมา                   | ายจับ          |              |                    |             |
|----------------------------------------------------------------------------------------------------|----------------------------------------------------------------------------------------------------|----------------------------------------------------------------------------------------------------|-----------------------------------------------------------|-------------------------|----------------|--------------|--------------------|-------------|
| คำร้องออก                                                                                                    | หมายจับ ฉบับที่ 1 🗖                                                                                                    | นก้ไข 🖹 รายงาน                                                                                      |                                                           |                         |                |              |                    |             |
| คำร้องที่ : t                                                                                                    | test1                                                                                                    | ขอหมายจับรับที่ร้อง ศาส                                                                             | ล : ศาลทดลอง1                                             |                         |                |              | <b>เ</b> รียกสอบ : | 04/01/2020  |
| ผู้พิพากษา :                                                                                                    | ผู้พิพากษาทดลอง                                                                                                    |                                                                                                    |                                                           | คดีอาญา                 | ÷              |              |                    |             |
| ผู้ร้อง : test                                                                                                    | t4                                                                                                    |                                                                                                    |                                                           |                         |                |              |                    |             |
| ข้าพเจ้า : te                                                                                                    | est5                                                                                                    |                                                                                                    |                                                           | ดำแหน่ง :               | test6          |              |                    |             |
| อายุ: 20                                                                                                    |                                                                                                    | อาชีพ :                                                                                             | test8                                                     |                         | สถา            | นที่ท่างาน : | test9              |             |
| โทรศัพท์ :                                                                                                    | test10                                                                                                    |                                                                                                    |                                                           |                         |                |              |                    |             |
| ขอยื่นคำร้อ<br>ข้อ 1.<br>test11                                                                                                    | องขอออกหมายจับต่อศา                                                                                                    | ล ดังมีข้อความที่จะกล่าวเ                                                                           | ดังต่อไปนี้                                               |                         |                |              |                    |             |
| <ul> <li>แหรอนท</li> <li>ได้หรือน่า</li> <li>เหตุเกิดที่ :</li> <li>มีพฤติการณ์กร</li> <li>การกระทำของ</li> <li>พยานเอกสาร เ</li> </ul> | เจะ เตกระทาศวามผิดอา<br>เจะได้กระทำความผิดอา<br>test12<br>ระทำความผิดที่เกี่ยวกับเ<br>เผู้ต้องหาเป็นการกระทำ<br>และพยานวัดถุ : test | ญา และน่าจะหลบหนีหรือ<br>ญา และน่าจะหลบหนีหรือ<br>หตุออกหมายจับ คือ :<br>ความผิด ฐาน : test14<br>15 | จ เพุทธยา จสูงเหน 3 บ<br>"มียุ่งเหยิงกับพยานหล่<br>test13 | <b>ักฐานหรือก่ออั</b> น | ดรายประการอื่น |              |                    |             |
| พยานปากเ                                                                                                    | ที่1: mm1                                                                                                    | พยานปากที่ 2 :                                                                                      | mm2                                                       |                         |                |              |                    |             |
| ข้อ 2. ผู้ร้องประ                                                                                                    | ะสงค์จะทำการจับกุม :                                                                                                    | test16                                                                                              |                                                           | จึงขอให้ศาลอ            | อกหมายจับ :    | test17       |                    | มาดำเนินคดี |
| ในการยื่นคำร้อ                                                                                                    | เงนี้ ผู้ร้องได้มอบหมายใ                                                                                                    | ทั่: test18                                                                                         |                                                           |                         | ตำแหน่ง :      | test19       |                    |             |
| <mark>ผู้ร้อง® เ</mark> คย                                                                                                    | ย 🔍 ไม่เคย ร้องขอให้ศ                                                                                                    | าล test20                                                                                           |                                                           |                         |                |              |                    |             |
| ออกหมายจับบุ<br>test21                                                                                                    | เคคลดังกล่าว โดยอาศัย                                                                                                    | เหตุแห่งการร้องขอเดียวก้                                                                            | ันนี้ หรือเหตุอื่น ๆ ( ระบ                                | 1)                      |                |              |                    |             |
| และมีค่าสั่งศาล                                                                                                    | a test22                                                                                                    |                                                                                                    |                                                           |                         |                |              |                    | u<br>le     |

ภาพที่ 4.24 หน้าจอแสดงข้อมูลคำร้องออกหมายจับ

| หมายจับ                            |                        |                      |                        |     |    |  |  |  |  |  |
|------------------------------------|------------------------|----------------------|------------------------|-----|----|--|--|--|--|--|
| หมายจับ ฉบับที่ 1 🧟 แก้ไข 🖹 รายงาน | l.                     |                      |                        |     |    |  |  |  |  |  |
| หมายจับที่ : test001               | ชื่อศาล : ศาลทดลอง     |                      | วัน/เดือน/ปี : 03/01/2 | 020 |    |  |  |  |  |  |
| <b>ประเภทคดี</b> : คดีอาญา 🗘       | ผู้ร้อง : ผู้ร้องทดลอง |                      | หมายถึง : test3        |     |    |  |  |  |  |  |
| ด้วยผู้ร้องยื่นคำร้องว่า : test4   |                        |                      |                        |     |    |  |  |  |  |  |
| ซึ่งต้องหาว่ากระทำผิดฐาน : test5   |                        |                      |                        | 1.  |    |  |  |  |  |  |
|                                    | เพราะ                  | ะฉะนั้นให้ท่านจับตัว |                        |     |    |  |  |  |  |  |
| นาย ทดสอบ ทดลอง                    |                        |                      |                        |     | \$ |  |  |  |  |  |
| ใกล้เคียงพื้นที่ : test6           |                        |                      |                        |     |    |  |  |  |  |  |
| ไปส่งที่ : tset7                   |                        |                      | ภายในอายุความ :        | 8   | ปี |  |  |  |  |  |
| นับตั้งแต่วันที่ : 18/01/2020      |                        |                      |                        |     |    |  |  |  |  |  |
|                                    | เพื่อจะไ               | ด้ดำเนินการตามกฎหมาย |                        |     |    |  |  |  |  |  |
| แต่ไม่เกินวันที่ : 25/01/2020      |                        | ผู้พิพากษา :         | test9                  |     |    |  |  |  |  |  |

# ภาพที่ 4.25 หน้าจอแสดงข้อมูลหมายจับ

| รายงานการสอบสวน                                              |  |  |  |  |  |  |  |  |
|--------------------------------------------------------------|--|--|--|--|--|--|--|--|
| รายงานการสอบสวน ฉบับที่ 1 🔐 แก้ไข 🕒 รายงาน                   |  |  |  |  |  |  |  |  |
| ประเภทคดี: คดีอาญา                                           |  |  |  |  |  |  |  |  |
| วันที่: 06/03/2020                                           |  |  |  |  |  |  |  |  |
| เสนอ: test2                                                  |  |  |  |  |  |  |  |  |
| คดีระหว่าง                                                   |  |  |  |  |  |  |  |  |
| ผู้กล่าวหา<br>นางสาว รีน่าจังงับ อุยอ้ายจัง �                |  |  |  |  |  |  |  |  |
| ผู้ต้องหา นาย ลองเชิง เชิงกราน 🗢                             |  |  |  |  |  |  |  |  |
| ข้อหา: test9                                                 |  |  |  |  |  |  |  |  |
| วันเวลาที่เกิดเหตุ : 04/01/2020                              |  |  |  |  |  |  |  |  |
| ตำบลที่เกิดเหตุ : test9                                      |  |  |  |  |  |  |  |  |
| ราคาทรัพย์ที่ถูกประทุษร้าย : test10 บาดแผล : test11          |  |  |  |  |  |  |  |  |
| วันเวลาที่ร้องทุกข์หรือกล่าวโทษ : 05/01/2020                 |  |  |  |  |  |  |  |  |
| วันเวลาที่ผู้ต้องหาถูก ควบคุม/ขัง/ปล่อยชั่วคราว : 06/01/2020 |  |  |  |  |  |  |  |  |
| ข้อเท็จจริงและความเห็น : test122                             |  |  |  |  |  |  |  |  |
|                                                              |  |  |  |  |  |  |  |  |

ภาพที่ 4.26 หน้าจอแสดงข้อมูลรายงานการสอบสวน

| คำให้การผู้ต้องหา                                    |                                            |  |  |  |  |  |  |
|------------------------------------------------------|--------------------------------------------|--|--|--|--|--|--|
| คำให้การผู้ต้องหา ฉบับที่ 1 🧟 แก้ไข 📑 รายง           | าม                                         |  |  |  |  |  |  |
| <b>ค่าให้การของ</b> : นาย ลองอีก เกิดไรขึ้นครับ      | ≑ เป็น : เป็นทดลอง                         |  |  |  |  |  |  |
| โทรศัพท์ติดต่อ : 0956675647 บัตรประ                  | สำดับประชาชน : 1158497684857               |  |  |  |  |  |  |
| ออกณ: test5                                          | ออกเมื่อ : วว/ดด/ปปปป หมดอายุ : วว/ดด/ปปปป |  |  |  |  |  |  |
| ร.ต.ท. : test8                                       | บันทึก                                     |  |  |  |  |  |  |
|                                                      | บันทึกคำให้การของผู้ต้องหา                 |  |  |  |  |  |  |
| สถานีตำรวจ : test9999                                | วัน/เดือน/ปี : 05/01/2020                  |  |  |  |  |  |  |
| ผู้กล่าวหา : test10                                  | ผู้ต้องหา: test11                          |  |  |  |  |  |  |
| ต่อหน้า: test12                                      |                                            |  |  |  |  |  |  |
| สอบสวนที่ : test13                                   |                                            |  |  |  |  |  |  |
| ชื่อ: test14                                         | อายุ: test15 ปีเชื้อชาติ: test16           |  |  |  |  |  |  |
| สัญชาติ : test17                                     | ศาสนา: test18                              |  |  |  |  |  |  |
| อาชีพ :                                              |                                            |  |  |  |  |  |  |
|                                                      |                                            |  |  |  |  |  |  |
| ตั้งบ้านเรือนอยู่ที่ : test19                        |                                            |  |  |  |  |  |  |
| ชื่อผู้ใหญ่บ้าน : test20                             | ชื่อกำนัน : test21                         |  |  |  |  |  |  |
| ชื่อบิดา : test22                                    | ชื่อมารดา : test23                         |  |  |  |  |  |  |
| เกิดที่ : test24                                     |                                            |  |  |  |  |  |  |
| เจ้าพนักงานได้แจ้งแก่ข้าพเจ้าว่า ข้าพเจ้าต้องหาว่า : | test25                                     |  |  |  |  |  |  |
|                                                      |                                            |  |  |  |  |  |  |

# ภาพที่ 4.27 หน้าจอแสดงข้อมูลคำให้การผู้ต้องหา

| หมายค้น ฉบับที่ 1                                                                                                    |                          |
|----------------------------------------------------------------------------------------------------|--------------------------|
| หมายค้น ที่: 559/255 ศาล: ศาลทดลอง วัน/เดือน/ปี: 05/01/2020<br>ผู้ร้อง: test2<br>หมายถึง: test3<br>ด้วยศาลเห็นมีเหตุสมควรให้ค้นสถานที่/บ้านเลขที่: 66/7<br>ตามแผนที่สังเขปแนบท้าย :<br>< <p>๔ เพื่อพบและยึดลิ่งของ ยึดสิ่งของ</p>                                                                                                    |                          |
| ผู้ร้อง : test2<br>หมายถึง : test3<br>ด้วยศาลเห็นมีเหตุสมควรให้ค้นสถานที่ / บ้านเลขที่ : 66/7<br>ตามแผนที่สังเขปแนบท้าย :<br>< <ul> <li></li> <li></li> <li>&lt;</li></ul> |                          |
| หมายถึง : test3<br>ด้วยศาลเห็นมีเหตุสมควรให้คันสถานที่ / บ้านเลขที่ : 66/7<br>ตามแผนที่สังเขปแนบท้าย :<br>๗ เพื่อพบและยึดลึ่งของยึดสิ่งของ๗ เพื่อพบและยึดลึ่งของยึดสิ่งของ๗ เพื่อหบและยึดลึ่งของยึดสิ่งของ๗ เพื่าพพากษา หรือได้มาโดยผิดกฎหมาย หรือได้ไข้ หรือตั้งใจจะใข้ในการกระทำความผิด๗ ามคำพิพากษา หรือคำสั่งของศาล๗ เพื่อพบtest12๗ บุคคลที่ถูกหน่วงเหนียวหรือกักขังโดยมีชอบด้วยกฎหมาย                                                                                                    |                          |
| ด้วยศาลเห็นมีเหตุสมควรให้คันสถานที่ / บ้านเลขที่ : 66/7<br>ตามแผนที่สังเขปแนบท้าย :<br>ชี เพื่อพบและยึดสิ่งของ ยึดสิ่งของ<br>ชี ซึ่งจะเป็นพยานหลักฐานประกอบการสอบสวน ได่สวนมูลฟ้องหรือพิจารณา<br>ชี ซึ่งมีไว้เป็นความผิดหรือได้มาโดยผิดกฎหมาย หรือได้ใช้ หรือตั้งใจจะใช้ในการกระทำความผิด<br>ชี ตามคำพิพากษา หรือคำสั่งของศาล<br>ชี เพื่อพบ test12<br>ชี บุคคลที่ถูกหน่วงเหนี่ยวหรือกักขังโดยมีชอบด้วยกฎหมาย                                                                                                    |                          |
| ตามแผนที่สังเขปแนบท้าย :<br><ul> <li>๗ ซึ่งจะเป็นพยานหลักฐานประกอบการสอบสวน ได่สวนมูลฟ้องหรือพิจารณา </li> <li>๗ ซึ่งมีไว้เป็นความผิดหรือได้มาโดยผิดกฎหมาย หรือได้ไข้ หรือตั้งใจจะใข้ในการกระทำความผิด </li> <li>๗ ามคำพิพากษา หรือคำสั่งของศาล </li> <li>๗ ที่อพบ test12 </li> <li>๗ คุดคลที่ถูกหน่วงเหนี่ยวหรือกักขังโดยมีชอบด้วยกฎหมาย</li></ul>                                                                                                    |                          |
| <ul> <li>เพื่อพบและยึดสิ่งของ ยึดสิ่งของ</li> <li>ซึ่งจะเป็นพยานหลักฐานประกอบการสอบสวน ได้สวนมูลฟ้องหรือพิจารณา</li> <li>ซึ่งมีไว้เป็นความผิดหรือได้มาโดยผิดกฎหมาย หรือได้ไข้ หรือตั้งใจจะใข้ในการกระทำความผิด</li> <li>ตามคำพิพากษา หรือคำสั่งของศาล</li> <li>เพื่อพบ test12</li> <li>บุคคลที่ถูกหน่วงเหนี่ยวหรือกักขังโดยมีชอบด้วยกฎหมาย</li> </ul>                                                                                                    |                          |
| <ul> <li>ซึ่งจะเป็นพยานหลักฐานประกอบการสอบสวน ได่สวนมูลฟ้องหรือพิจารณา</li> <li>ซึ่งมีไว้เป็นความผิดหรือได้มาโดยผิดกฎหมาย หรือได้ไข้ หรือตั้งใจจะใช้ในการกระทำความผิด</li> <li>ตามศำพิพากษา หรือคำสั่งของศาล</li> <li>เพื่อพบ</li> <li>test12</li> <li>บุคคลที่ถูกหน่วงเหนียวหรือกักขังโดยมีชอบด้วยกฎหมาย</li> </ul>                                                                                                    |                          |
| <ul> <li>ซึ่งมีไว้เป็นความผิดหรือได้มาโดยผิดกฎหมาย หรือได้ใช้ หรือตั้งใจจะใช้ในการกระทำความผิด</li> <li>ตามคำพิพากษา หรือคำสั่งของศาล</li> <li>เพื่อพบ</li> <li>test12</li> <li>บุคคลที่ถูกหน่วงเหนี่ยวหรือกักขังโดยมีชอบด้วยกฎหมาย</li> </ul>                                                                                                    |                          |
| <ul> <li>๙ ตามคำพิพากษา หรือคำสั่งของศาล</li> <li>๙ โต้อพบ</li> <li>๔ เพื่อพบ</li> <li>๕ บุคคลที่ถูกหน่วงเหนี่ยวหรือกักขังโดยมีชอบด้วยกฎหมาย</li> </ul>                                                                                                    |                          |
| <ul> <li>๙ ที่อพบ</li> <li>test12</li> <li>บุคคลที่ถูกหน่วงเหนียวหรือกักขังโดยมีชอบด้วยกฎหมาย</li> </ul>                                                                                                    |                          |
| ช บุคคลที่ถูกหน่วงเหนี่ยวหรือกักขังโดยมิชอบด้วยกฎหมาย                                                                                                    |                          |
|                                                                                                    |                          |
| ช บุคดลที่ออกหมายจับ ตามหมายจับที่ test13 ลงวันที่: test14                                                                                                    |                          |
| ซึ่งออกให้โดย : test15                                                                                                    |                          |
| จึงออกหมายค้นให้: test16                                                                                                    |                          |
| ตำแหน่ง: test17 มีอำนาจคัน                                                                                                    |                          |
| สถานที่ / บ้านข้างดันได้ในวันที่ : 14/01/2020                                                                                                    |                          |
| เวลา : 08:00 นาฬิกา ถึง 🗷 เวลา 14:00 นาฬิกา 🗆 ติดต่อกันไปจนกว่าจะเสร็จสิ้นการตรวจคัน                                                                                                    |                          |
| เมื่อค้นใต้ตามหมายนี้แล้วให้ส่ง : test20                                                                                                    |                          |
| พร้อมบันทึกการตรวจค้นละบัญชีสิ่งของ ( ถ้ามี ) ไปยัง : test21                                                                                                    | เพื่อจัดการตามกฎหมายต่อไ |
| ผู้พิพากษา: test22                                                                                                    |                          |

ภาพที่ 4.28 หน้าจอแสดงข้อมูลหมายค้น

|                                    |                  |                        | หมา               | ยเรี            | ยกผู้         | ต้อ     | งหา          |        |                    |          |
|------------------------------------|------------------|------------------------|-------------------|-----------------|---------------|---------|--------------|--------|--------------------|----------|
| หมายเรียก                          | ผู้ต้องหา ฉบับเ  | ที่ 1  ๙ แก้ไข 🗎 ราย   | งงาน              |                 |               |         |              |        |                    |          |
| หมายเรียกผู้ด้                     | องหาครั้งที่ :   | 85/98                  | สถานที่ออกหมาย :  | สถาน            | เทื่ออกหมาย   | เจับทด  | ลอง          |        |                    |          |
| อ <mark>อ</mark> กหมายวันท์        | i: 05/01/20      | 020                    |                   |                 |               |         |              |        |                    |          |
| ผู้กล่าวหา :                       | test2            |                        |                   |                 | นางสา         | າ ກູນິລ | อง ลองพูม    |        |                    | ÷        |
| หมายมายัง :                        | test3            |                        |                   |                 |               |         |              |        |                    |          |
| ที่อยู่ : test                     | :4               |                        |                   |                 |               |         |              |        |                    |          |
| ผู้ใหญ่บ้าน :                      | test5            |                        |                   |                 | ี่กำนัน :     | test6   | 6            |        |                    |          |
| ด้วยเหตุที่ท่าน                    | เต้องหาว่า : t   | test7                  |                   |                 |               |         |              |        |                    |          |
| ฉะนั้นให้ :                        | test8            |                        |                   |                 |               |         |              |        |                    |          |
| ไป ณ ที่ :                         | test9            |                        |                   | พบ:             | test10        |         |              |        | พนักงานสอบสวนเจ่   | ้าของคดี |
| วัน/เดือน/ปี :                     | 0000-00-00       | 00:00:00               |                   |                 |               |         |              |        |                    |          |
| ( ลงชื่อ ) :                       | test11           |                        |                   | Ņ               | (้ออกหมาย เ   | ล่าแหน่ | ง: test12    |        |                    |          |
|                                    |                  |                        | ໃ                 | บรับา           | หมายดํ        | ารวร    | จ            |        |                    |          |
| วัน/เดือน/ปี :                     | 0000-00-00       | 00:00:00               |                   |                 |               |         |              |        |                    |          |
| ข้าพเจ้า : 🔄                       | test13           |                        |                   |                 |               |         |              | ได้รับ | เหมายเรียกของพนักง | านตำรวจ  |
| ซึ่งกำหนดให้ข                      | ภ้าพเจ้าไปยัง:   | testnow                |                   |                 |               |         |              |        |                    |          |
| วัน/เดือน/ปี :                     | 2020-01-30       | 09:00:00               |                   |                 |               |         |              |        |                    |          |
| (ลงชื่อ) t                         | est15            |                        |                   | ผู้รับห         | หมาย ( ลงชื่อ | )       | test16       |        | ų                  | ไส่งหมาย |
|                                    |                  |                        | ì                 | วันท <i>ึ</i> ห | าหลังห        | มาย     | 1            |        |                    |          |
| ข้าพเจ้า ( ยศ                      | ชื่อผู้ส่งหมาย ) | test17                 |                   |                 |               | ด่าน    | เหน่ง test18 |        |                    |          |
| ได้มาดำเน <u>ิ</u> นก <sup>.</sup> | ารส่งหมายเรียกใ  | ห้กับ test19           |                   |                 |               |         |              |        |                    |          |
| ที่อยู่ test2                      | 20               |                        |                   |                 |               |         |              |        |                    |          |
| ปรากฏผลส                           | ส่งหมาย ดังนี้ 🔍 | ส่งได้และผู้ต้องหารับท | ราบกำหนดนัดแล้ว 🖲 | ส่งไม่ได        | ด้            |         |              |        |                    |          |
| (ลงชื่อ) t                         | est21            |                        |                   |                 | ผู้ส่งหมาย ต่ | าแหน่ง  | test22       |        |                    |          |
|                                    |                  |                        |                   |                 |               |         |              |        |                    |          |

ภาพที่ 4.29 หน้าจอแสดงข้อมูลหมายเรียกผู้ต้องหา

- หน้าจอภาพสำหรับรายงาน

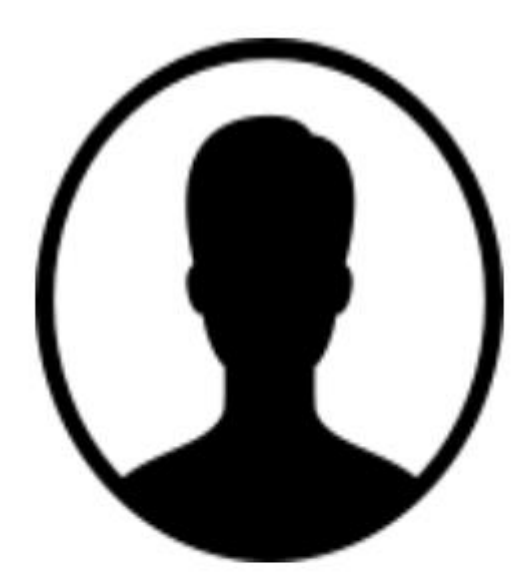

รหัสคดี : <u>todaytest11/01</u> ชื่อ : <u>ทดสอบไทม่1</u> นามสกุล : <u>นะครับ</u> เลขบัตรประชาชน : <u>1408809625186</u> เชื้อชาติ : <u>ไทย</u> สัญชาติ : <u>ไทย</u> อาชีพ : <u>อ้าขาย</u> ระดับการศึกษา : <u>ประกาศนียบัตรวิชาชีพชั้นสูง</u> เพศ : <u>ชาย</u> ที่อยู่ : <u>123/2 หมู่ 6 บ้านทดสอบไทม่</u>

ภาพที่ 4.30 ภาพแสดงรายงานผู้เสียหาย

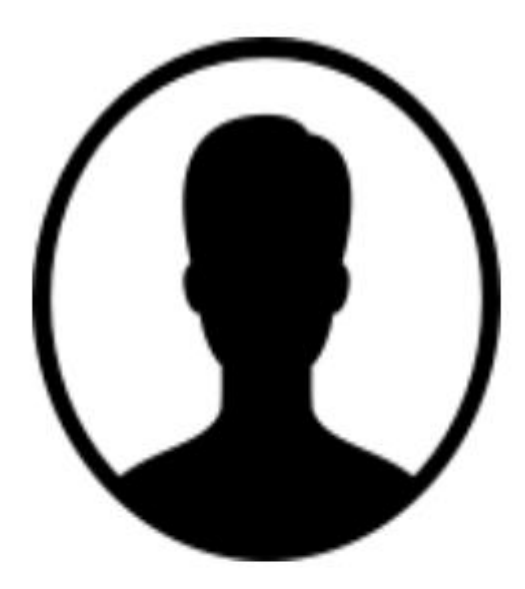

รหัสคดี : <u>todaytest11/01</u> ชื่อ : <u>ฐานรอง1</u> นามสกุล : <u>ไดรรัต</u> เลขบัตรประชาชน : <u>124884612389</u> เชื้อชาติ : <u>ไทย</u> สัญชาติ : <u>ไทย/ลาว</u> อาชีพ : <u>นักแสลง</u> ระดับการศึกษา : <u>ประกาศนียบัตรวิชาชีพชั้นสูง</u> เพศ : <u>ชาย</u> ที่อยู่ : <u>5/8 บ้านจัดไป หมู่ 8 ต.จันจำ อ.ตอยจัน จ.เชียงดูง 70550</u>

#### รูปพรรณ

| รูปร่าง : <u>สันทัต</u>   | ใบหน้า : <u>สามเหลี่ยมยาว</u> | ทรงผม : <u>ฉีกทางพ่าด</u> |
|---------------------------|-------------------------------|---------------------------|
| จมูก : <u>สันจมูกสั้น</u> | ปาก : <u>ปากกว้าง</u>         | คาง : <u>คางยื่น</u>      |
| ชู : ชุกลม                | หน้าผาก : <u>หน้าผากแคบ</u>   | ดา : <u>ดาลึก</u>         |

ภาพที่ 4.31 ภาพแสดงรายงานผู้ต้องหา

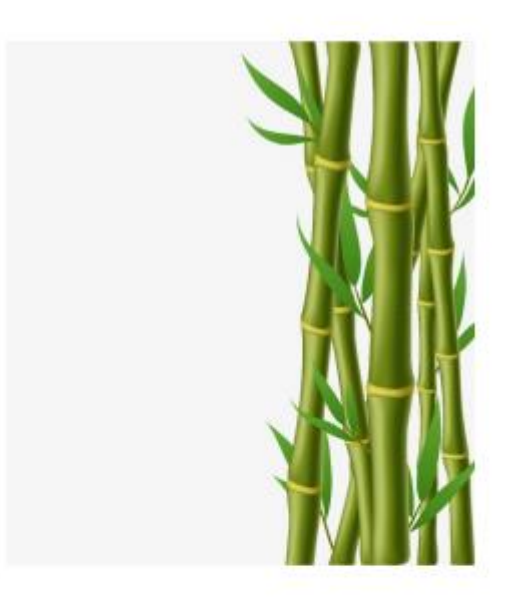

รหัสของกลาง : <u>001</u> ชื่อของกลาง : <u>มีลดาบ</u> สถานะของกลาง : <u>ทำลาย</u> ขนาดของกลาง : <u>12นิ้ว</u> ลักษณะของกลาง : <u>ใบมืดยาวมีความคมสูง</u> สถานที่เก็บของกลาง : <u>สถานที่เก็บทดลอง</u>

ภาพที่ 4.32 ภาพแสดงรายงานของกลาง

ป.จ.ว.ช้อ : <u>001/63</u> เวลา : <u>10:00:00</u> คดีอาญา : <u>001.11/63</u> บัญชีของกลางลำดับที่ : <u>100</u>

#### บันทึกการจับกุม

สถานที่ทำการบันทึก : <u>จำลองสถานที่</u>

วัน∕เดือน∕ปี ที่บันทึก : <u>7 มกราคม 2563</u>

วัน∕เดือน⁄ปี ที่จับกุม : <u>7 มกราคม 2563</u>

สถานที่จับกุม ที่ : <u>สถานที่จับจำลอง</u>

นามเจ้าพนักงานจับกุม : <u>พันดำรวจดรีแคนตี้ ร้อยดำรวจตรีลูกอม</u>

ได้ร่วมกันจับกุมตัว : <u>นายฐานรอง1ไดรรัด นายภูมิลอง2ลองพูม</u>

พร้อมด้วยของกลางมี : <u>รหัส 001 ชื่อ มีดดาบ รหัส 002 ชื่อ ปืน</u>

ดำแหน่งที่พบของกลาง : <u>จำลองตำแหล่งที่พบ</u>

โดยกล่าวหาว่า : <u>ข่าผู้อื่นโดยเจดนา</u>

พฤติการณ์กล่าวคือ : <u>จงใจสังหาร</u>

ขณะจับกุมผู้ต้องหาได้ทราบข้อกล่าวหาแล้วให้การ : <u>ยอมรับทั้งหมด</u>

เหตุเกิดที่ : <u>สถานที่เกิดเหตุจำลอง</u>

เมื่อวันที่ : <u>5 มกราคม 2563</u>

อนึ่งในการจับกุมครั้งนี้ เจ้าพนักงานดำรวจมิได้ทำให้ทรัพย์สินของผู้ใดเสียหาย สูญหาย หรือเสื่อมค่าแต่ประการใด และมิได้ทำให้ผู้ใดได้รับอันดรายแก่กาย หรือจิดใจแต่อย่างใด

ได้อ่านบันทึกนี้ให้ผู้ต้องหานี้พังแล้ว รับรองว่าถูกต้อง จึงให้ลงลายมือชื่อไว้เป็นหลักฐาน

| (ลงชื่อ) | ผู้ต้องหา |
|----------|-----------|
| (ลงชื่อ) | ผู้ต้องหา |
| (ลงชื่อ) | ຜູ້ຈັນກຸມ |
| จำแหน่ง  |           |
| (ลงชื่อ) | ຜູ້ຈັນກຸມ |
| จำแหน่ง  |           |
| (ลงชื่อ) | พยาน      |
| (ลงชื่อ) | พยาน      |
| (ลงชื่อ) | พยาน      |
| (องชื่อ) | พยาน      |

ภาพที่ 4.33 ภาพแสดงรายงานบันทึกการจับกุม

| สำเ                                                                      | สั่งฟ้อง-ผู้ต้องหาฝากขัง<br>โรงเรา<br>เมืองกานต่ำรวจแห่งชาติ |            |  |  |  |
|--------------------------------------------------------------------------|--------------------------------------------------------------|------------|--|--|--|
|                                                                          | รายงานการสอบสวน                                              |            |  |  |  |
| คดีอาญา ที่ 01/63                                                        |                                                              |            |  |  |  |
| สถานีดำรวจ สถานีทดลอง1                                                   |                                                              |            |  |  |  |
| วันที่ 19 เดือน ฮัน                                                      | เวาคม พ.ศ. 2562                                              |            |  |  |  |
|                                                                          |                                                              |            |  |  |  |
| เสนอ เสนอทคลอง                                                           |                                                              |            |  |  |  |
| คดีระหว่าง {                                                             | นาย ทดสอบใหม่1 นะครับ                                        | ผู้กล่าวหา |  |  |  |
|                                                                          | นาย ฐานรอง1 ใดรรัด                                           | ผู้ต้องหา  |  |  |  |
| ข้อหา : <u>ข้อหาทดลอง</u>                                                |                                                              |            |  |  |  |
| วันที่เกิดเหดุ วันที่ : <u>7 เลือน</u>                                   | <u>มกราคม พ.ศ. 2563</u>                                      |            |  |  |  |
| จำบลที่เกิดเหตุ : <u>ดำบลทดล</u> ะ                                       | 94                                                           |            |  |  |  |
| ราคาทรัพย์ที่ถูกประทุษร้าย : <u>ราคาทรัพย์ทดลอง</u>                      |                                                              |            |  |  |  |
| บาลแผล : <u>บาลแผลทคลอง</u>                                              |                                                              |            |  |  |  |
| วันเวลาที่ร้องทุกข์หรือกล่าวโทษ วันที่ : <u>7 เดือน มกราคม พ.ศ. 2563</u> |                                                              |            |  |  |  |
| วันแวลาที่ผู้ต้องหาถูกควบคุม                                             | หรือขังและปล่อยชั่วคราว วันที่ : <u>7 เดือน มกร</u> า        | คม พ.ศ.    |  |  |  |
| 2563                                                                     |                                                              |            |  |  |  |

ภาพที่ 4.34 ภาพแสดงรายงาน รายงานการสอบสวน

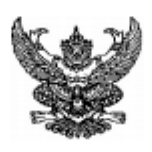

ที่ 001.1/63

ศาล ศาลทดลอง1 วันที่ 8 เดือน มกราคม พศ 2563

#### ความอาญา

ผู้ร้อง

ข้าพเจ้า : <u>ชื่อทดลอง</u> ดำแหน่ง : <u>ดำแหน่งทดลอง</u> อายุ : <u>34.</u> ปี อาซีพ : <u>รับราชการ</u> สถานที่

ทำงาน : สถานที่ทำงานทดลอง โทรศัพท์ : 0867681543

คำร้อง

ขอหมายจับ วับคำร้อง

เรียกสอบ

ขอยื่นคำร้องขอออกหมายจับต่อศาล ดังมีข้อความที่จะกล่าวดังต่อไปนี้

ผู้ร้องทดลอง

ข้อ 1. ด้วยคำกล่าวทดลอง

ซึ่งมีดำหนิรูปพรรณดามที่แนบมาพร้อมนี้

่ ✔ได้หรือน่าจะได้กระทำผิดอาญาร้ายแรงซึ่งมีอัดราโทษจำคุกอย่างสูงเกิน 3 ปี

่ ☑ได้หรือน่าจะได้กระทำความผิดอาญา และน่าจะหลบหนีหรือไปยุ่งเหยิงกับพยานหลัก

ฐานหรือก่ออันตรายประการอื่น

ผู้พิพากษาทดลอง ผู้พิพากษา

เหตุเกิดที่ สถานที่ทดลอง

<u>มีพฤติการณ์กระทำความผิดที่เกี่ยวกับเหตุออกหมายจับ</u> คือ

พฤติกรรมทดลอง

<u>การกระทำของผู้ต้องหาเป็นการกระทำความผิด</u> ฐาน

การกระทำทดลอง

พยานเอกสาร และพยานวัดถุ

พยานเอกสารและวัตถุทดลอง

พยานบุคคล ได้ทำการสอบสวนแล้วจำนวน 4 ปาก

พยานปากที่ 1 การสอบสวนทดลอง1 พยานปากที่ 2 การสอบสวนทดลอง2 พยานปากที่ 3 การ

สอบสวนทดลอง3 พยานปากที่ 4 การสอบสวนทดลอง4

ข้อ 2. ผู้ร้องประสงค์จะทำการจับกุม จับกุมทดลอง จึงขอให้ศาลออกหมายจับ หมายจับทดลอง มา ดำเนินคดี

ในการยื่นคำร้องนี้ ผู้ร้องได้มอบหมายให้ มอบหมายให้ทดลอง ตำแหน่ง ตำแหน่งทดลอง ซึ่งเป็นผู้ ใต้บังคับบัญชา เป็นผู้นำคำร้องมายื่นต่อศาล และหากศาลเรียกสอบเมื่อใด ผู้ร้องพร้อมจะมาให้ศาลสอบทัน ที

ผู้ร้อง 🗖 เคย 🗹 ไม่เคย ร้องขอให้ศาล ร้องขอทดลอง

ออกหมายจับบุคคลดังกล่าว โดยอาศัยเหตุแห่งการร้องขอเดียวกันนี้ หรือเหตุอื่นๆ (ระบุ) เหตุอื่น ๆ ทดลอง และศาลมีคำสั่ง คำสั่งศาลทดลอง

ควรไม่ควรแล้วแต่จะโปรด

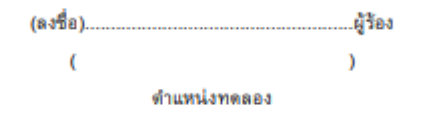

ภาพที่ 4.35 ภาพแสดงรายงานคำร้องออกหมายจับ

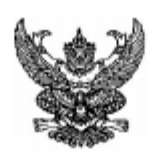

หมายจับ

ที่ 001/01.63

### ในพระปรมาภิไธยพระมหากษัตริย์

ศาล ศาลทดลอง1 วันที่ 7 เดือน มกราคม พุทธศักราช 2563 ความอาญา แดนตี้ ผู้ร้อง ผู้ร้อง ทุมายถึง ภูมิลอง ด้วยผู้ร้องยื่นคำร้องว่า : <u>ขอจับกุมนายภูมิลอง</u> ด้วยผู้ร้องยื่นคำร้องว่า : <u>ขอจับกุมนายภูมิลอง</u> ซึ่งต้องหาว่ากระทำผิดฐาน : <u>ย่าผู้อื่นโดยเจลนา</u> เชราะฉะนั้นให้ท่านจับดัว : <u>นาย ภูมิลอง2 ลองพุม</u> เชื้อชาติ : ไทย สัญชาติ : ไทย อาซีพ : <u>นักแสดง ที่อยู่ : 154/5 บ้านจัดไป หมู่ 8 ด จันจำ อ ดอยจัน จ.</u> เซ<u>ียงจุง 70550</u> ใกล้เดียงพื้นที่ : <u>ค่านออำเภอจังหวังทดลอง</u> ไปส่งที่ : <u>ส่งไปที่ทดลอง</u> ภายในอายุความ : 2 ปี

ผู้พิพากษาทดลอง

ผู้พิพากษา

ภาพที่ 4.36 ภาพแสดงรายงานหมายจับ

หมายค้น

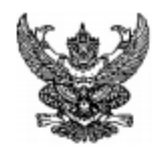

ที่ 001/63

### ในพระปรมากิไธยพระมหากษัตริย์

ศาล ศาลทดลอง1 วันที่ 7 เดือน มกราคม พ.ศ. 2563 ความอาญา ผู้ร้องทดลอง ร้อง หมายถึง : <u>หมายถึงทดลอง</u> ด้วยศาลเห็นมีเหตุสมควรให้ค้นสถานที่ : <u>ที่อยู่ทดลอง</u> ดามแผนที่สังเขปแนบท้าย 🗹 เพื่อพบและยึดสิ่งของ : สิ่งของทดลอง 🗹 ซึ่งจะเป็นพยานหลักฐานประกอบการสอบสวน ได่สวนมูลฟ้องหรือพิจารณา 🗹 ซึ่งมีไว้เป็นความผิดหรือได้มาโดยผิดกฎหมาย หรือได้ใช้ หรือตั้งใจจะใช้ในการกระทำความผิด 🗹 ตามคำพิพากษา หรือคำสั่งของศาล 🗹 เพื่อพบ : เพื่อพบทดลอง 🗹 บุคคลที่ถูกหน่วงเหนี่ยวหรือกักขังโดยมิชอบด้วยกฎหมาย 🗹 บุคคลที่ออกหมายจับ ตามหมายจับที่ : <u>ตามหมายจับทลลอง</u> ลงวันที่ 7 มกราคม 2563 ซึ่งออกให้โดย : อกกโดยทดลอง จึงออกหมายค้นให้ : หมายค้นทดลอง ดำแหน่ง : <u>ดำแหน่งทดลอง</u> มีอำนาจค้นสถานที่ / บ้านข้างต้นได้ในวันที่ : <u>8 มกราคม 2563</u> เวลา : <u>09:00</u> นาฬิกา ถึง : 🗹 เวลา : <u>12:00</u> นาฬิกา : 🗖 ติดต่อกันไป จนกว่าจะเสร็จสิ้นการตรวจค้น เมื่อค้นได้ตามหมายนี้แล้วให้ส่ง ส่งให้ทดลอง พร้อมบันทึกการตรวจค้นละบัญชีสิ่งของ ( ถ้ามี ) ไปยัง ไปยังทดลอง เพื่อจัดการตามกฎหมายต่อไป

<u>ผู้พิพากษาทดลอง</u> ผู้พิพากษา

<u>หมายเหตุ</u> : ให้ระบุชื่อหรือรูปพรรณบุคคลหรือลักษณะสิ่งของที่ต้องการค้น

ภาพที่ 4.37 ภาพแสดงรายงานหมายค้น

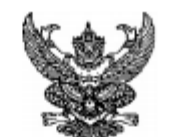

## สำนักงานตำรวจแห่งชาติ

| คำให้การของ : นาย ภมิลอง                                                                                                    | บัน                                                                                                    | ทึกคำให้การผู้ต้องหา                                                                                                    |                                                  |  |  |  |  |
|----------------------------------------------------------------------------------------------------|----------------------------------------------------------------------------------------------------|----------------------------------------------------------------------------------------------------|--------------------------------------------------|--|--|--|--|
| 2 ลองพม เป็น : เป็นทดลอง                                                                                                    | สถานีดำรวจ : <u>สถานีทดลอง</u>                                                                                                    |                                                                                                    |                                                  |  |  |  |  |
| 1                                                                                                    | วันที่ 7 เ                                                                                                    | ดือน มกราคม พ.ศ. 2563                                                                                                    |                                                  |  |  |  |  |
| -                                                                                                    | คดีระหว่าง { ผู้กล่                                                                                                    | ำวหาทดลอง                                                                                                    | ผู้กล่าวหา                                       |  |  |  |  |
| โทรศัพท์ติดต่อ :<br>0826478596<br>บัตรประจำดัวประชาชน :<br>1248846256851<br>ออก ณ : <u>ณทดลอง</u><br>ออกเมื่อ : <u>7 มกราคม 2563</u> | ผู้ต้อ<br>ต่อหน้า : <u>ต่อหน้าทดลอง</u><br>สอบสวนที่ : <u>สอบสวนที่ทดล</u><br>ชื่อ : <u>ชื่อทดลอง</u> อายุ : 25 บี<br>เชื้อชาติ : <u>เชื้อชาติทดลอง</u> สั<br><u>ลอง</u><br>อาชีพ : <u>อาชีพทดลอง</u>                                                                                   | งหาทดลอง<br>เ <u>อง</u><br>]<br>เัญชาติ : <u>สัญชาติทคลอง</u> ศาสนา                                                                                                    | ผู้ต้องหา<br>: <u>ศาสนาทด</u>                    |  |  |  |  |
| หมดอายุ : <u>17 มกราคม 2</u><br><u>563</u><br>ชื่อทดลอง บันทึก                                                                       | ตั้งบ้านเรือนอยู่ที่ : <u>ที่อยู่ทอ</u> เ<br>ชื่อผู้ใหญ่บ้าน : <u>ผู้ใหญ่บ้านท</u><br>ชื่อบิดา : <u>บิดาทดลอง</u> ชื่อมา<br>เกิดที่ : <u>เกิดที่ทดลอง</u><br>เจ้าพนักงานได้แจ้งแก่ข้าพเ<br>และได้แจ้งให้ข้าพเจ้าหราบด้<br><u>อาจใช้เป็น</u> พยานหลักฐานไห<br>ของผู้ต้องหาให้ข้าฯทราบดัง | <u>ลอง</u><br>เ <u>ดลอง</u> ชื่อกำนัน : <u>กำนันทดลอง</u><br>รดา : <u>มารดาทดลอง</u><br>จ้าว่า ข้าพเจ้าด้องหาว่า : <u>ต้องหา</u><br>ด้วยว่า <u>ถ้อยคำที่ ข้าฯ ให้การในขึ้</u><br>นการพิจารณาคดีของศาลได้ และ<br>นี้ | <u>ว่าทดลอง</u><br>ั้นสอบสวนนี้<br>ได้แจ้งสิทธิ์ |  |  |  |  |

ภาพที่ 4.38 ภาพแสดงรายงานบันทึกคำให้การผู้ต้องหา

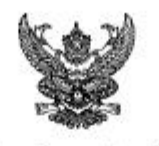

| ก่ามที่ส | เม พากว่านไม่มาตากเสียก |
|----------|-------------------------|
| white    | านสอบสวนระจะให้สายออก   |
| 10110    | สมกอสวรานมาส่วนในสลิสาม |
| ngau     |                         |

หมายเรียกผู้ต้องหา ครั้งที่ 001/62

สำนักงานตำรวจแห่งชาติ สถานที่ออกหมาย สถานที่ออกหมายทดลอง1

ออกหมายวันที่ 7 เดือน มกราคม พ.ศ. 2563 ความอาญา คดีระหว่าง { ผู้กล่าวหา ฐานรอง1 ไดรรัด ผู้ก้องหา อาศัยอำนาจตามประมวลกฎหมายวิธีพิจารณาความอาญา พุทธศักราช Ioadod มาตรา dbo

หมายมายัง หมายมายังทดลอง

ที่อยู่ : ที่อยู่ทลลอง

ผู้ใหญ่บ้าน : ผู้ใหญ่บ้านทดลอง กำนัน : กำนัดทดลอง

โดยเหตุที่ท่านด้องหาว่า : <u>ด้วยเหตุทดลอง</u>

ฉะนั้นให้ : <u>ฉะนั้นทดลอง</u>

ไป ณ ที่ : <u>ณทดลอง</u> พบ : <u>พบทดลอง</u> พนักงานสอบสวนเจ้าของคดี

ออกหมายวันที่ : 7 เดือน มกราคม พ.ศ. 2563 เวลา : 11:00 นาฬิกา

#### ใบรับหมายต่ำรวจ

วันที่ 12 เดือน มกราคม พ.ศ. 2563 เวลา 09:00 นาฬิกา

ข้าพเจ้า : <u>ชื่อทดลอง</u> ใต้รับหมายเรียกของพนักงานดำรวจ

ซึ่งกำหนดให้ข้าพเจ้าไปยัง : ยังทดลอง

| วันที่ | 10 | เพื่อน | มกราคม | พ.ศ. | 2563 | เวลา | 10:00 | นาฬิกาไว้แล้ว |            |
|--------|----|--------|--------|------|------|------|-------|---------------|------------|
|        |    |        |        |      |      |      |       | (ลงชื่อ)      | ผู้รับหมาย |

(ลงชื่อ) .....ผู้ส่งหมาย

ମ. ଉକ୍ – ମ. ଏଥିର

\* หมายเทต \* ส่วนนี้ให้ผู้นำส่งหมาย นำกลับมาส่งคืนแก่พนักงานสอบสวนผู้ออกหมาย

ภาพที่ 4.39 ภาพแสดงรายงานหมายเรียกผู้ต้องหา(ด้านหน้า)

## บันทึกหลังหมาย

ข้าพเจ้า(ยศ ชื่อผู้ส่งหมาย) : <u>ชื่อทดลอง</u> ดำแหน่ง : <u>ดำแหน่งทดลอง</u> ได้มาดำเนินการส่งหมายเรียกให้กับ : <u>ดำเนินการทดลอง</u> ที่ : <u>ที่อยู่ทดลอง</u> ปรากฏผลส่งหมาย ดังนี้ : ๗ ส่งได้และผู้ต้องหารับทราบกำหนดนัดแล้ว : □ ส่งไม่ใต้ เนื่องจาก ...........

| (ลงชื่อ) | ผู้ส่งหมาย |
|----------|------------|
| ()       |            |

ตำแหน่ง .....

ภาพที่ 4.40 ภาพแสดงรายงานหมายเรียกผู้ต้องหา(ด้านหลัง)

## 4.2 การอภิปรายผล

จากผลการดำเนินงานข้างต้น ระบบจัดการเอกสารอิเล็กทรอนิกส์สำหรับศูนย์พิทักษ์ เด็ก เยาวชน สตรีและป้องกันปราบปรามการค้ามนุษย์ ตำรวจภูธรภาค 5 สามารถนำไปใช้ได้ จริง ช่วยให้ผู้ใช้งานมีความสะดวกและรวดเร็วง่ายขึ้น ทำการลืบค้นหาคดีได้ง่ายขึ้น มีการ จัดเป็นระบบภายในที่ดีขึ้น โดยระบบดังกล่าวมีผู้ใช้งานอยู่ 4 ระดับ

 เจ้าหน้าที่กรอกข้อมูล สามารถเข้าสู่ระบบได้ สามารถจัดการข้อมูลผู้เสียหาย ผู้ต้องหา ของกลาง บันทึกการจับกุม ผู้รับผิดชอบคดีหรือเจ้าหน้าปฏิบัติงาน

 เจ้าหน้าที่ปฏิบัติงาน สามารถเข้าสู่ระบบได้ สามารถค้นหาข้อมูลคดี สามารถ จัดการรายละเอียดคดี ความคืบหน้าของคดี สถานะความคืบหน้าของคดี และสามารถออก รายงานคดี

 ผู้บังคับบัญชา สามารถเข้าสู่ระบบได้ สามารถคืบค้นข้อมูลคดี สามารถจัดการ ความคืบหน้าของคดี สถานะความคืบหน้าคดี สามารถออกรายงานของคดี สามารถดูสถิติของ คดี สามารถแสดงความคิดเห็นเพิ่มเติมเพื่อแก้ไขได้

 ผู้ดูแลระบบ สามารถเข้าสู่ระบบได้ สามารถจัดการข้อมูลบัญชีผู้ใช้ระบบ สามารถ จัดการฐานข้อมูลคดี สามารถจัดการข้อมูลต่ำรวจในหน่วยงาน